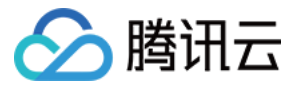

# 商业智能分析

# 最佳实践

# 产品文档

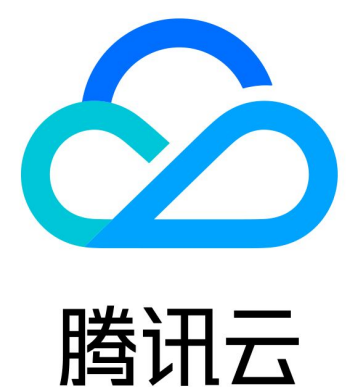

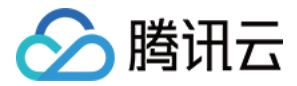

【版权声明】

©2013-2018 腾讯云版权所有

本文档著作权归腾讯云单独所有,未经腾讯云事先书面许可,任何主体不得以任何形式复制、修改、抄袭、传播全部或部分本文档内容。

【商标声明】

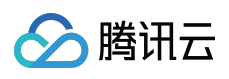

及其它腾讯云服务相关的商标均为腾讯云计算(北京)有限责任公司及其关联公司所有。本文档涉及的第三方主体的商标,依法由权利人所有。

【服务声明】

本文档意在向客户介绍腾讯云全部或部分产品、服务的当时的整体概况,部分产品、服务的内容可能有所调整。您 所购买的腾讯云产品、服务的种类、服务标准等应由您与腾讯云之间的商业合同约定,除非双方另有约定,否则, 腾讯云对本文档内容不做任何明示或模式的承诺或保证。

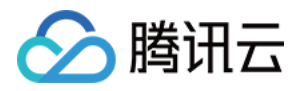

### 文档目录

#### 最佳实践

如何做组合数据集 如何快速完成数据范围(企业版功能)

如何做趋势分析

如何做占比分析 (企业版功能)

如何找出异常数据(企业版功能)

如何做集中度分析

如何做流向分布

如何做出一张地图

如何做多指标综合性分析

如何做瀑布图

如何做仪表 (企业版功能)

如何做一维表

如何做二维表 (企业版功能)

如何让表格做得更好看(企业版功能)

如何做 TOP N 排名 ( 企业版功能 )

如何做聚焦分析(企业版功能)

如何实现数据联动过滤

如何实现上卷下钻(企业版功能)

如何实现数据分析报告导出

如何在 PC 上查看报告

如何实现功能级别权限控制

如何实现数据级别权限控制(企业版功能)

如何设置资源的优先级

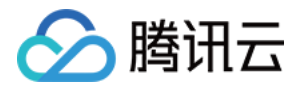

## 最佳实践 如何做组合数据集

最近更新时间:2018-09-14 19:02:11

当企业所需数据存放在不同表中时,您可以通过组合数据集,将不同表关联起来。

#### 1. 进入组合数据集

在创建数据集界面,单击【组合数据集】。

#### 2. 编辑数据节点

从左侧数据集列表,先后拖拽所需数据表,例如"咖啡中国市场销售数据"和"咖啡中国门店订单数据"到界面中间的空 白区。

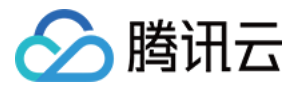

| Q 输入搜索文字                    | 新建 > 保存 另存为 编辑参数 刷新参数 检测性能              |             |
|-----------------------------|-----------------------------------------|-------------|
| ━ 数据源                       | 刷新                                      | 元数据 预览数据:   |
| 9192BA8A027F6371B4ED18A5C6E |                                         | 显示隐藏列       |
| audit Audit                 | 咖啡中国门店订单                                | <b>名称</b> Q |
| Data for Advanced Analysis  | <ul> <li>◆ 会员等级</li> </ul>              | ┣ 维度        |
| Data for Demos              | <ul> <li>● 剩余库存</li> </ul>              | ┣ 度量        |
| Data for Function Examples  | ④ 订单ID                                  |             |
| Data for Portals            | ● 门店                                    |             |
| Job Statistics              | 咖啡中国市场销售                                |             |
| 늘 典型功能演示                    | <ul> <li>         交易时间      </li> </ul> |             |
| ➡ 集市管理系统                    | <ul> <li>● 产品名称</li> </ul>              |             |
| 📩 监控系统                      | <ul> <li>● 产品种类</li> </ul>              |             |
| 늘 门户案例                      | ◎ 利浦                                    |             |
| ➡ 模版库                       |                                         |             |
| 늘 深度分析案例数据                  |                                         |             |
| 💼 咖啡中国门店订单数据                |                                         |             |
| ➡ 咖啡中国市场数据联接表               |                                         |             |
| 💼 咖啡中国市场销售数据                |                                         |             |
|                             |                                         |             |
|                             | 后期处理 展示SQL语句 刷新元数据                      | 同步数据集数据     |
|                             | 未命名-3* ×                                |             |

#### 3. 设置联接类型

默认情况下,两张表将按内部联接的方式,进行组合。单击两张表之间的连接符,打开连接类型窗口,选择您所需的联接类型或联合,并设置联接列。

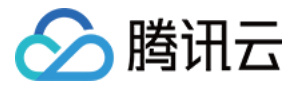

| ●         ●           内部联接         左侧联接 | 右侧 | )<br>J联接 | 外部联接 | <b>下</b><br>联合 |
|-----------------------------------------|----|----------|------|----------------|
| 左表                                      |    | 右表       |      |                |
| 订单ID                                    | =  | 订单       | D    |                |
| 添加新的联接列                                 | =  |          |      |                |
|                                         |    |          |      |                |

内部联接:将左右两张表符合联接条件的记录组合在一起。

**左侧联接**: 左表的记录全部显示, 右表只会显示符合联接条件的记录, 右表中记录条件不足的地方补空。

右侧联接:右表的记录全部显示,左表只会显示符合联接条件的记录,左表中记录不足的地方补空。

**外部联接**:左右表的记录都全部显示,左表不符合联接条件的记录对应的右表位置补空,右表不符合条件的记录对 应左表位置补空。

**联合**:将两张表的数据(包括重复数据行)拼接在一起,左表数据在上,右表数据在下,联合后的表列名为左表的 列名。

两张表联接成功后,单击【刷新元数据】,该联合表中的所有数据将在元数据区展示。

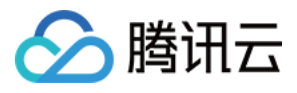

| Q、 输入搜索文字                    | 新建 > 保存 另存为 编辑参数 刷新参数 检测性能              |                                            |         |                                          | ×      |
|------------------------------|-----------------------------------------|--------------------------------------------|---------|------------------------------------------|--------|
| 数据源                          | RUM                                     | 元数据 预览数据集 元:                               | 新相区     |                                          | 添加行过渡器 |
| 9192BA8A027F6371B4ED18A5C6E  |                                         |                                            |         | 全量数据 样本行数:                               | 5000   |
| 늘 Audit                      | 咖啡中国门店订单                                | <b>St</b>                                  | 12 21   | 「「「「「」」 「「」」 「「」」 「」 「」 「」 「」 「」 「」 「」 「 | 可见性    |
| 늘 Data for Advanced Analysis | <ul> <li></li></ul>                     |                                            |         |                                          | -37412 |
| 늘 Data for Demos             | <ul> <li>● 剣佘库存</li> </ul>              |                                            | 4500 ÷  | the state                                |        |
| E Data for Function Examples | ◎ 订单ID                                  |                                            | ZW#X 71 |                                          |        |
| 늘 Data for Portals           | ● 门店                                    |                                            |         |                                          | e l    |
| http://www.com/statistics    | 咖啡中国市场销售                                |                                            |         | (7 <b>.</b>                              | ø      |
| 늘 典型功能演示                     | <ul> <li>◆ 交易时间</li> </ul>              | Abo 咖啡中国市场销售数据 产品种类                        | 产品种类 学行 | 荷亭                                       | ۲      |
|                              | ● 产品名称                                  | Abc 咖啡中国市场销售数据 咖啡因类型                       | 咖啡因类型 字 | 符串                                       | ۲      |
|                              | <ul> <li>● 产品体器</li> </ul>              | Abc 咖啡中国市场销售数据.省份                          | 省份 字    | 符串                                       | Θ      |
|                              | ( ) ( ) ( ) ( ) ( ) ( ) ( ) ( ) ( ) ( ) | Abs 咖啡中国市场销售数据,市场分布                        | 市场分布 字  | 符串                                       | ۲      |
|                              | S #0[#]                                 | Abc 咖啡中国市场销售数据.市场级别                        | 市场级别 字  | 符串                                       | •      |
| - 根版库                        |                                         | (二) (1) (1) (1) (1) (1) (1) (1) (1) (1) (1 |         |                                          |        |
| 深度分析案例数据                     |                                         | # 咖啡中国门店订单数提订单ID                           | 订单ID 整  | 数                                        | ۲      |
| 🧱 咖啡中国门店订单数据                 |                                         | # 咖啡中国门店订单数据 剩余库存                          | 刻余库存 整  | 57.                                      | ۲      |
| · 咖啡中国市场数据联接表                |                                         | # 咖啡中国市场销售数据 边际利润                          | 边际利润 整  | 政                                        | ۲      |
| 🔄 咖啡中国市场销售数据                 |                                         | # 咖啡中国市场销售数据 交易时间                          | 交易时间 日期 | RI]                                      | ø      |
|                              |                                         |                                            |         |                                          |        |
|                              | □ 后期处理 展示SQL语句 刷新元数据                    | 同步数据集数据                                    |         |                                          |        |
|                              | 未命名-3° ×                                |                                            |         |                                          |        |

### 4. 保存

单击菜单栏上的【保存】按钮,该组合数据源将被保存,供后续制作报告使用。

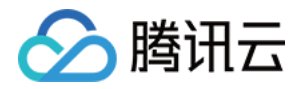

### 如何快速完成数据范围(企业版功能)

最近更新时间:2018-09-14 19:05:56

数据范围是给一个数字类型字段创建一个划分范围的维度字段。因此,此字段会自动列入维度的节点下。

1. 在数据源设置完成后,单击【刷新元数据】,所有数据段将会展示在元数据区。

2. 在元数据区,选择数字类型的字段,在对应的"更多"菜单中,选择【新建数据范围】。

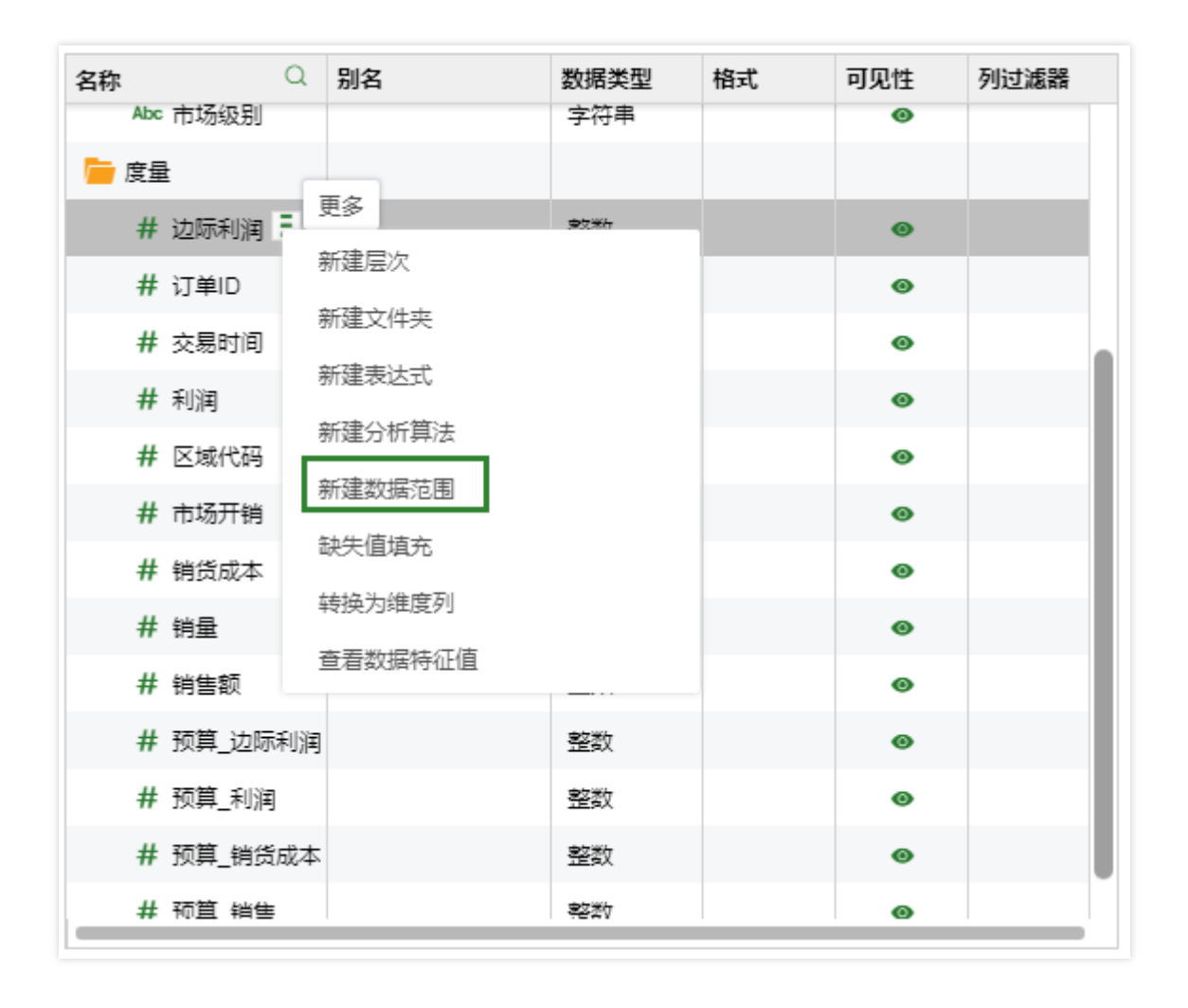

3. 在新建数据范围窗口中, 输入数据范围名称, 设置边界, 输入最小值、最大值、步长信息, 然后单击【确定】。

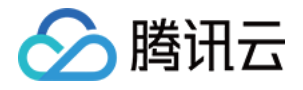

| 新建数据范围 |                                        |                  | ×        |
|--------|----------------------------------------|------------------|----------|
| 原始字段:  | 边际利润                                   |                  |          |
| 名称:    | 数据范围                                   |                  |          |
|        | <ul> <li>● 范围</li> <li>○ 分组</li> </ul> |                  |          |
| 设置边界:  | ── 包含小于最小值的范围                          | ── 包含大于最大值的范围    |          |
|        | ◉ 包含范围的左边界不包含右边界                       | ◯ 不包含范围的左边界包含右边界 |          |
| 最小值:   | 50                                     |                  |          |
| 最大值:   | 600                                    |                  |          |
| 步长:    | 20                                     |                  |          |
|        |                                        |                  |          |
|        |                                        | đ                | <b>旋</b> |

最小值:设定数据范围的最小值。

**最大值**:设定数据范围的最大值。

步长:设定数据范围的步长值。

包含小于最小值的范围:当用户不勾选时,则小于最小值的值将被映射成空。当勾选上时,小于最小值的值将被映射成最小值减去步长值。

**包含大于最大值的范围**:当用户不勾选时,则大于最大值的值将被映射成空。当勾选上时,大于最大值的值将被映射成最大值加上步长值。

4. 新建的数据范围出现在维度区域。

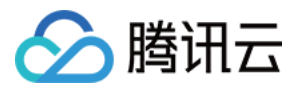

| 名称       | Q | 别名 | 数据类型 | 格式 | 可见性 | 列过滤器 |
|----------|---|----|------|----|-----|------|
| 늘 维度     |   |    |      |    |     |      |
| Abc 产品名称 | 2 |    | 字符串  |    | 0   |      |
| Abc 产品种类 | Ē |    | 字符串  |    | ۲   |      |
| Abc 咖啡因类 | 型 |    | 字符串  |    | 0   |      |
| Abc 省份   |   |    | 字符串  |    | ۲   |      |
| Abc 市场分布 | ī |    | 字符串  |    | 0   |      |
| Abc 市场级别 | J |    | 字符串  |    | ۲   |      |
| 📐 数据范围   | ] |    | 双精度浮 |    | ۲   |      |
| 늘 度量     |   |    |      |    |     |      |
| # 边际利润   | ] |    | 整数   |    | 0   |      |
| # 订单ID   |   |    | 整数   |    | ۲   |      |
| # 交易时间   | ] |    | 日期   |    | 0   |      |
| # 利润     |   |    | 整数   |    | ۲   |      |
| # 区域代码   | 6 |    | 整数   |    | 0   |      |
|          |   |    |      |    |     |      |

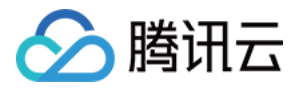

### 如何做趋势分析

最近更新时间:2018-09-14 19:06:05

趋势分析通常采用线图。线图可以显示随时间而变化的连续数据,因此非常适用于显示在相等时间间隔下数据的趋势。在线图中,类别数据沿水平轴均匀分布,所有值数据沿垂直轴均匀分布。以两年内产品销量变化为例,为您介 绍趋势分析的做法。

#### 1. 添加组件

从右侧组件窗格,拖拽 💛 图表组件到编辑区。

#### 2. 绑定数据

从左侧数据列表中,拖拽维度"年月"到图表组件X轴,拖拽度量"销售额"到图表组件Y轴,得到趋势图。

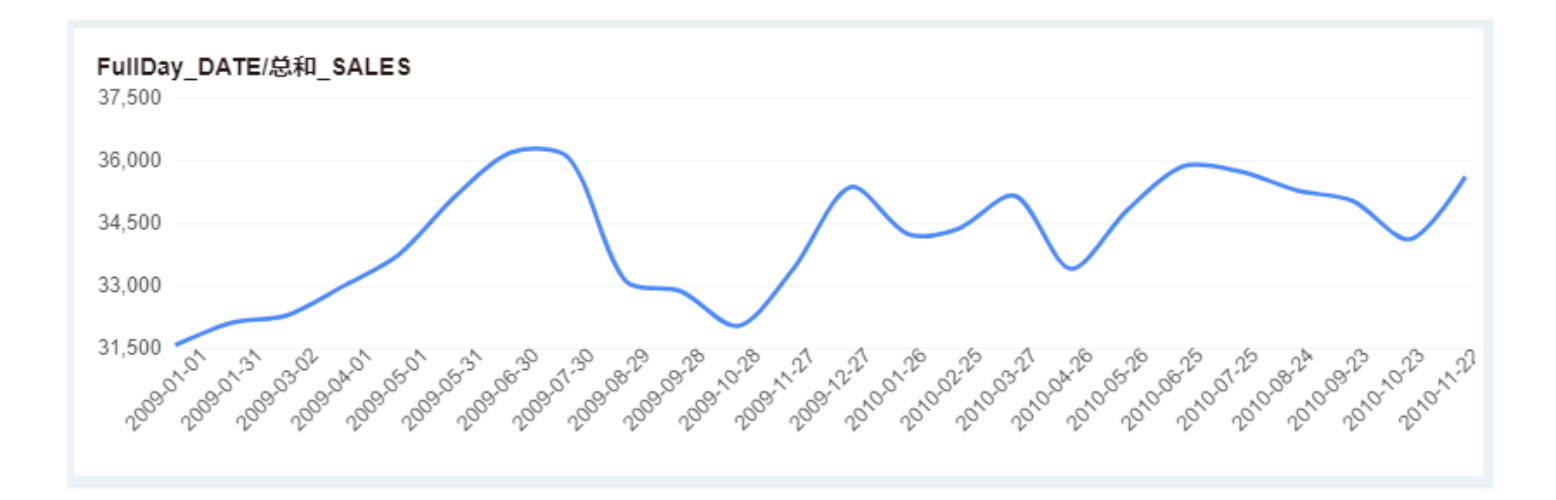

#### 3. 设置图表标题

选中组件,单击右侧"常规"窗格。在标题区域,输入新标题"产品销售趋势"。您也可以直接在标题区域双击,修改标题。

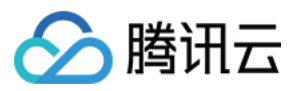

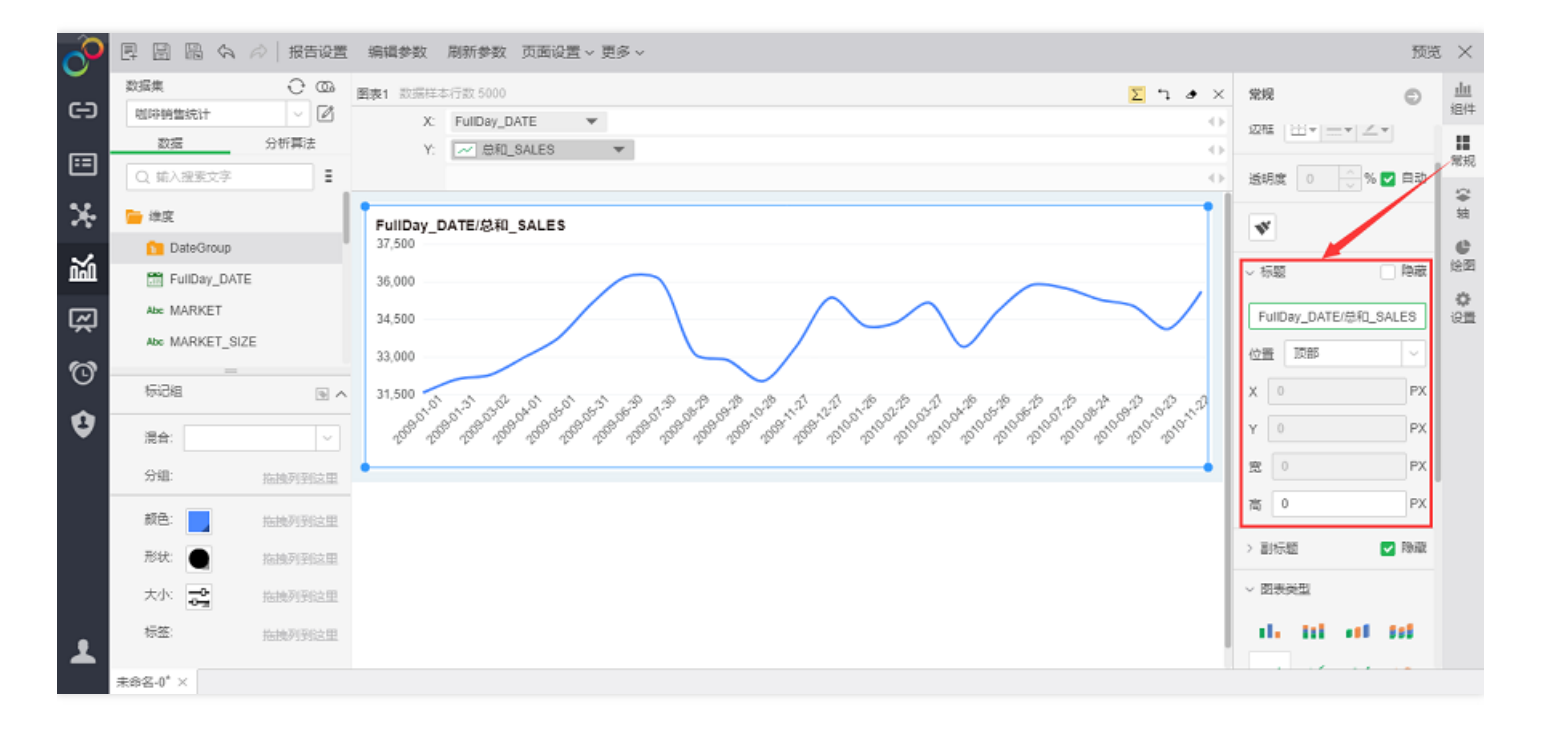

最终得到如下趋势图:

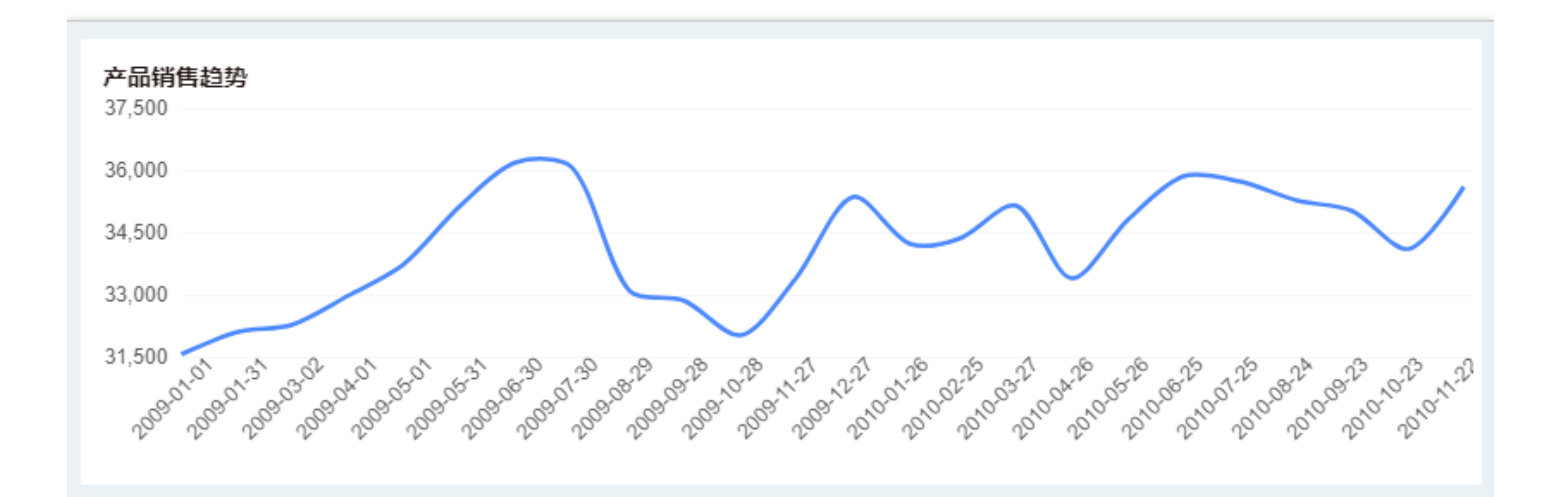

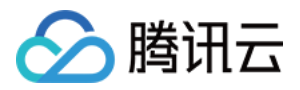

## 如何做占比分析(企业版功能)

最近更新时间:2018-09-14 19:06:16

占比分析通常采用饼图或玫瑰图。饼图通常显示一个数据系列中各项的大小与各项总和的比例。饼图中的扇面大小 表示占比大小。

以产品销量占比为例,为您介绍占比分析的做法。

#### 1. 添加组件

从右侧组件窗格,拖拽 🔍 图表组件到编辑区。

#### 2. 绑定数据

从左侧数据列表中,拖拽度量"销售额"到图表组件Y轴,维度"产品种类"到标记组颜色区域。

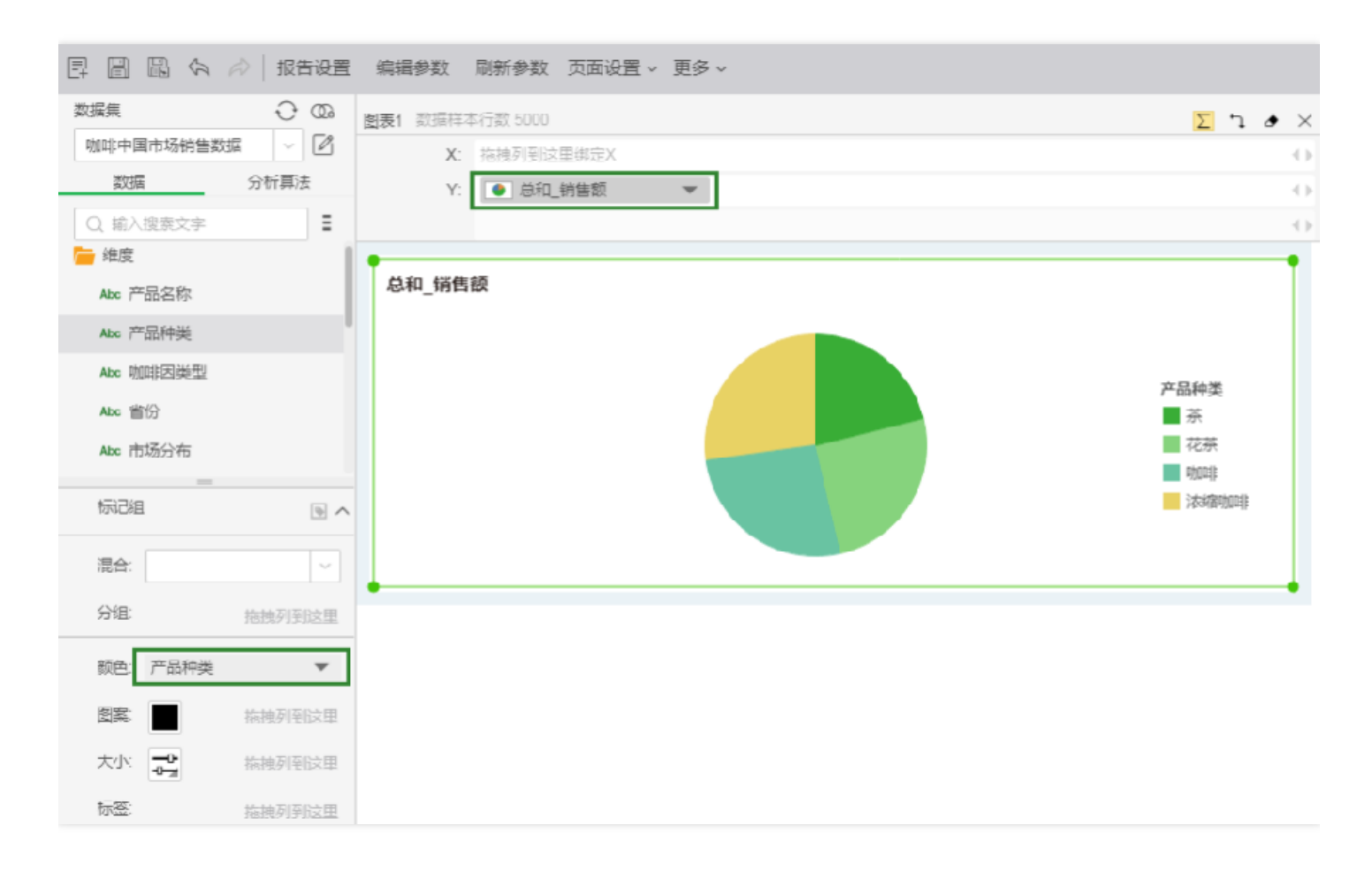

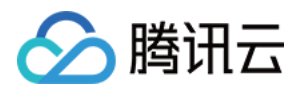

### 3. 设置标签

- 3.1 从左侧的数据列表中,拖拽量度"销售额"到标记组标签区域。
- 3.2 在标记组标签区域,打开"总和\_销售额"的操作菜单中,选择【预定义的动态计算器】>【汇总百分比】。

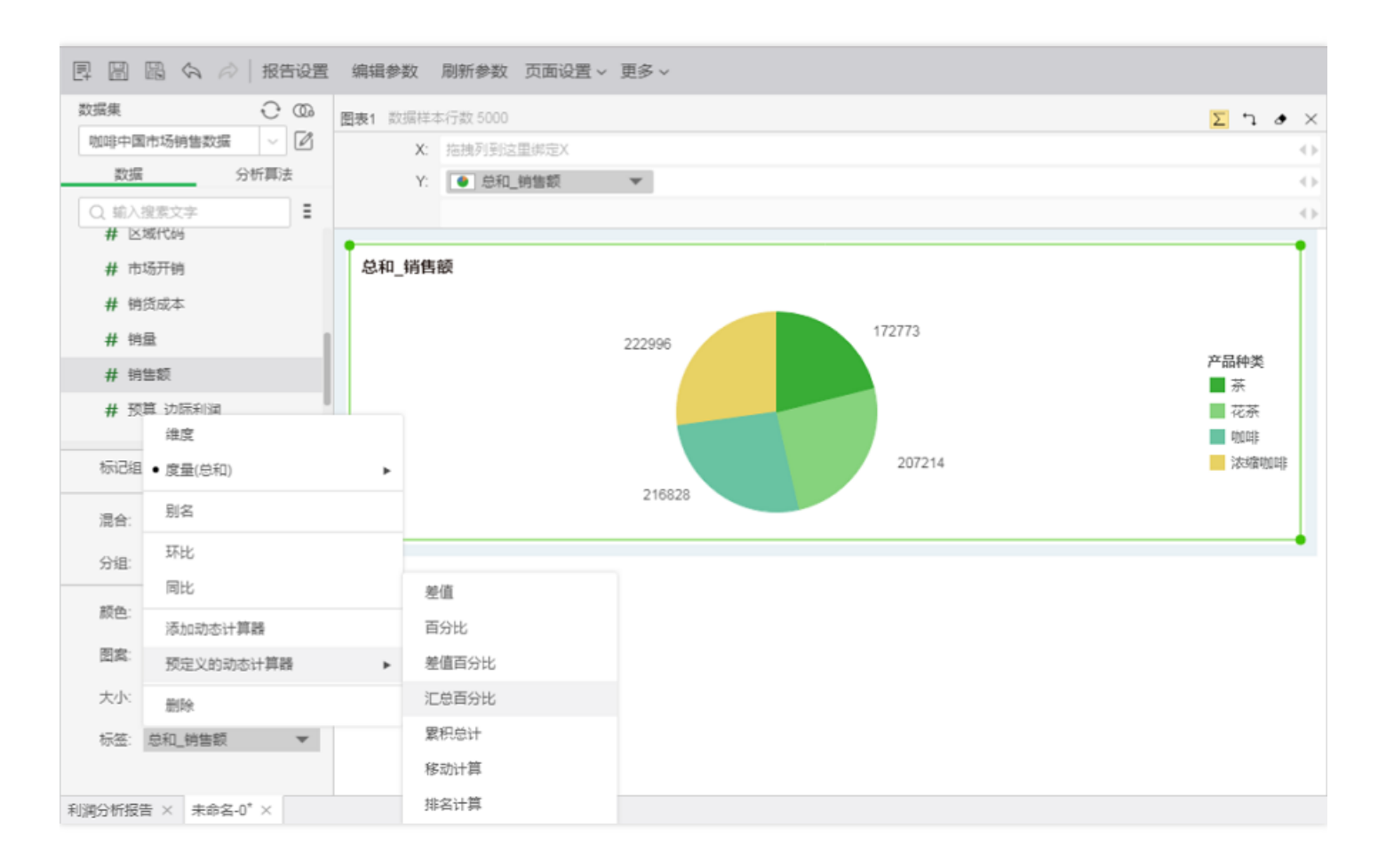

#### 最终得到如下占比图。

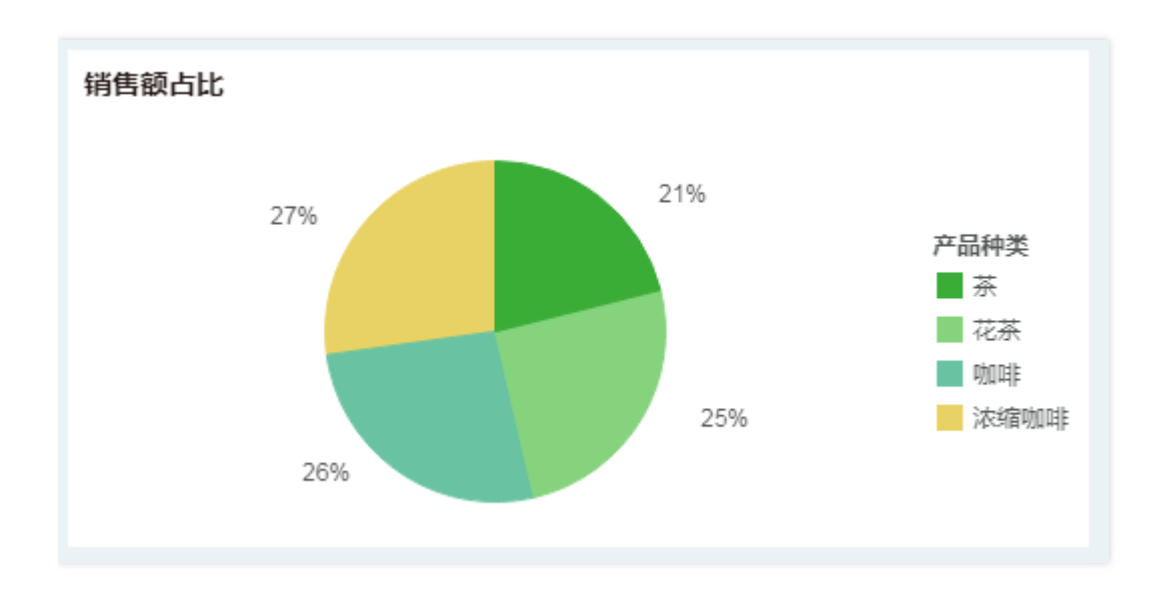

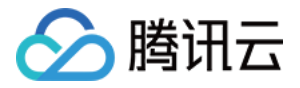

### 如何找出异常数据(企业版功能)

最近更新时间:2018-09-14 19:06:26

要找出异常数据,通常采用散点图。散点图表示数据随变量而变化的大致趋势,常用于显示和比较数值。以销售环 比增长率为例,为您介绍如何找出异常数据。

#### 1. 添加组件

从右侧组件窗格,拖拽 \*\*\* 图表组件到编辑区。

#### 2. 绑定数据

从左侧数据列表中,拖拽维度"年月"到图表组件X轴,拖拽度量"销售额"到图表组件Y轴。

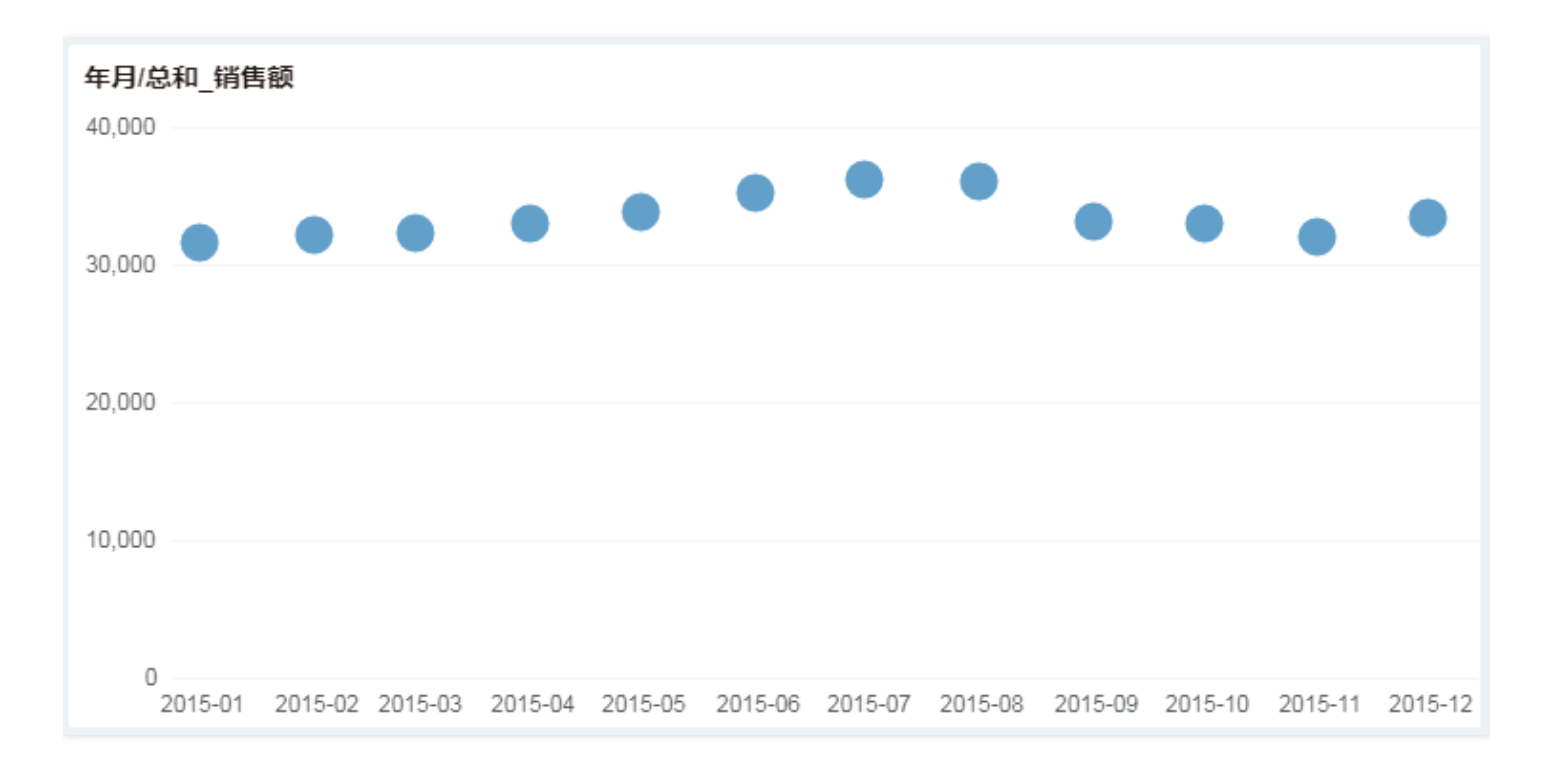

#### 3. 设置标记值

3.1 在绑定区域,打开"总和\_销售额"的操作菜单,选择【环比】>【环比增长率】。3.2 在右侧轴窗格,X轴区域,设置坐标轴位置居中。

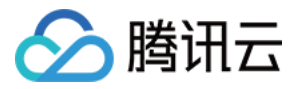

| / 🕹 🕯                | 则作报告_Yonghong :   | × / 🗆         |               |                                                                                         |     |        | 800  | 23             |
|----------------------|-------------------|---------------|---------------|-----------------------------------------------------------------------------------------|-----|--------|------|----------------|
| $\leftarrow \exists$ | C O localhost:    | 8080/bi/Viewe | r?proc=0&a    | tion=index&ts=20562                                                                     |     |        | + ۲۰ | :              |
| ô                    |                   | ∅   报告设置      | 编辑参数          | 剧新参数 页面设置 > 更多 >                                                                        |     |        | 预览   | $\times$       |
| œ                    | 数据集<br>咖啡中国市场纳售数3 |               | 図表2 数据样<br>X· | 本行数 5000 Σ 1.                                                                           | • × | 轴      | Ð    | <u>山</u><br>組件 |
| ⊡                    | 数据                | 分析算法          | Y:            |                                                                                         | 0   | X轴     | Y轴   | Ⅲ<br>常规        |
| ×                    |                   | -             |               |                                                                                         | 0   | 平月     |      | <b>♀</b><br>≘  |
| 12                   | Abo 产品名称          |               | 年月/3<br>6%    | 不比_总和_绱售额                                                                               |     | 位置居中   |      | <b>0</b><br>始因 |
| Ŗ                    | Also 咖啡因类型        |               | 201           | • •                                                                                     |     | 轴线     | 陸藏   | <b>〇</b><br>设置 |
| ତ                    | □□ 年月<br>Abc 當份   |               | 3%            | • • • •                                                                                 |     | 网格线 自动 | ~    |                |
| 9                    | 标记组               | <b>b</b> ^    | 0%            | 2015-02 2015-03 2015-04 2015-05 2015-06 2015-07 2015-08 2015-09 2015-10 2015-11 2015-12 |     | > 标签   | □ 隐藏 |                |
| Ť                    | 混合:               | ~             | -3%           | •                                                                                       |     | > 刻度   | 🔽 隐藏 |                |
|                      | 分担:<br>読色:        | 拖拽列到这里        | -6%           |                                                                                         |     | > 利度设置 |      |                |
|                      | 形状: 🗨             | 拖触列到这里        | -9%           | •                                                                                       |     |        |      |                |
|                      | 大小                | 拖拽列到这里        | •             | •                                                                                       |     |        |      |                |
| Ŧ                    | 标签:               | 拖拽列到这里        |               |                                                                                         |     |        |      |                |
|                      | 利润分析报告 × 未命       | 名-0* ×        |               |                                                                                         |     |        |      |                |

#### 3.3 在右侧轴窗格, Y轴区域,设置刻度"以0为坐标中点"。

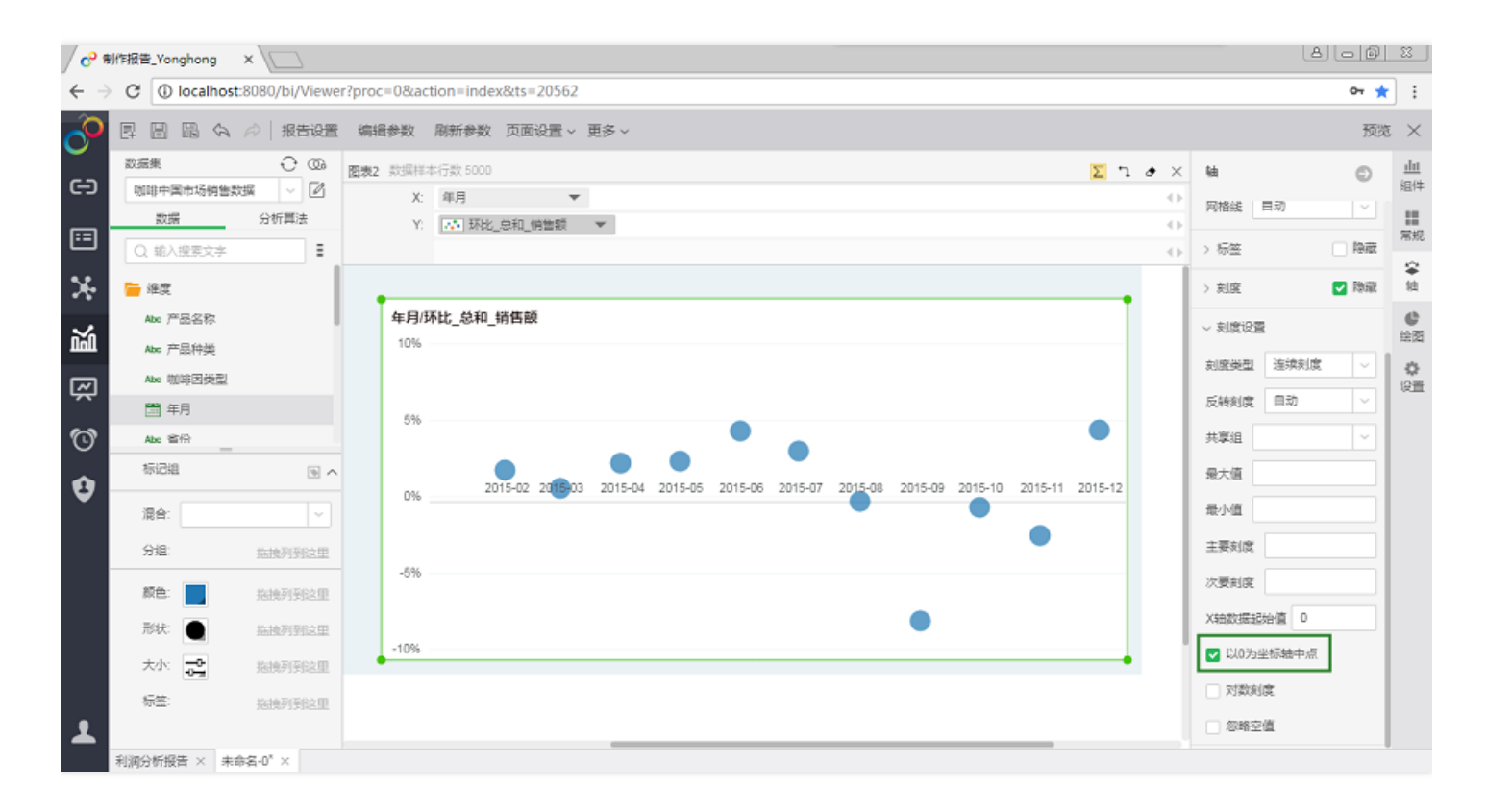

最终得到如下点图:

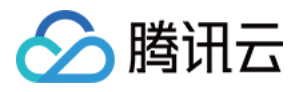

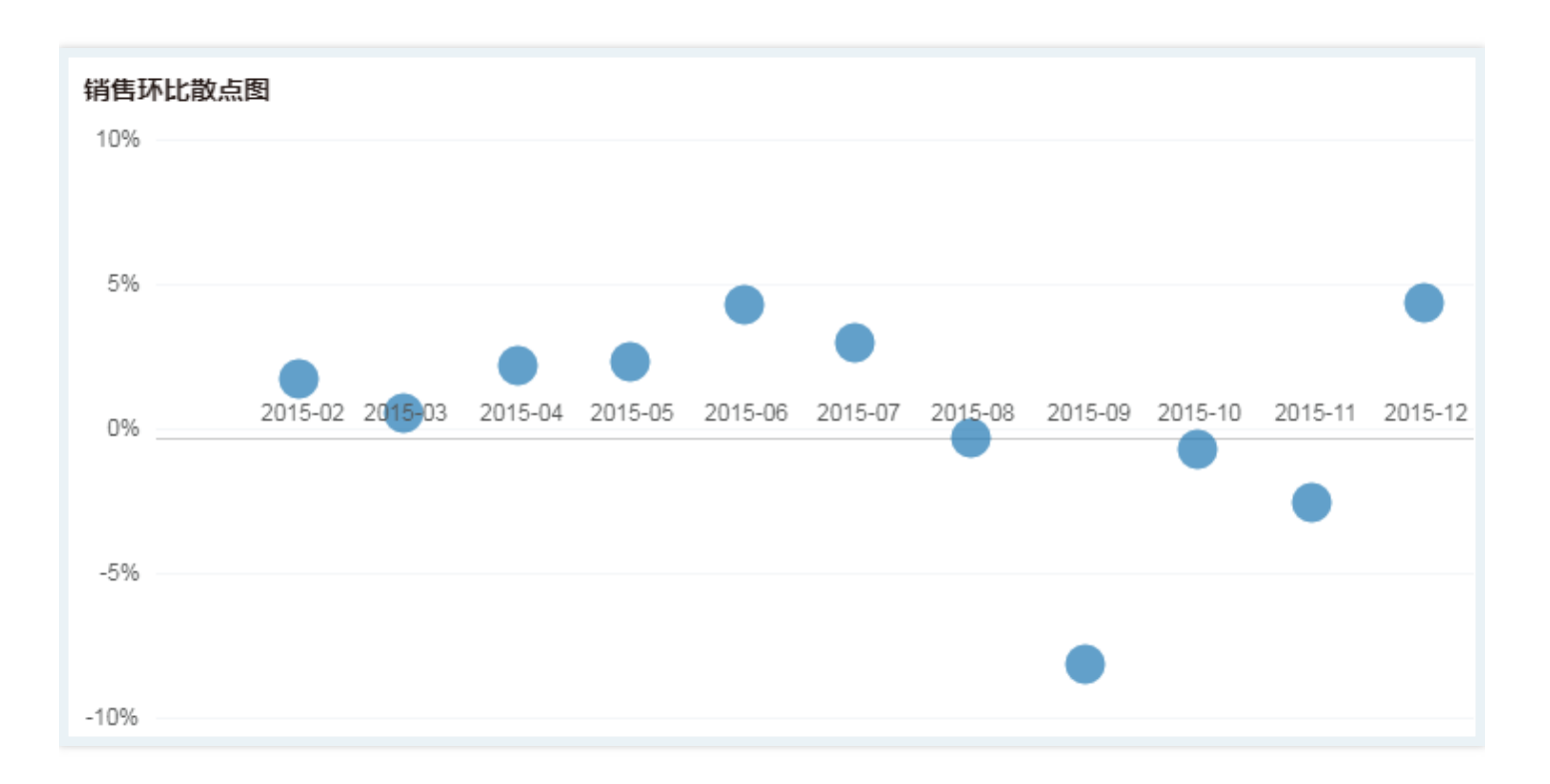

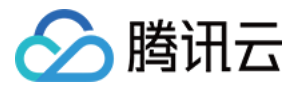

### 如何做集中度分析

最近更新时间:2018-09-14 19:06:34

集中度分析通常可采用气泡、词云、树图这三种形式。气泡图利用气泡的颜色、大小、数目等来形象的反映出仪表 盘中数据的定量关系。词云图类似于气泡图,对于关键词予于视觉上的突出,形成"关键字云 层"或"关键字渲染",从 而大量过滤掉相对不重要信息,帮助浏览者找到它的关键信息。矩形树图是一种有效的实现层次结构可视化的图表 结构,全称是矩形式树状结构图。以产品库存统计为例,向您介绍如何使用气泡做集中度分析。

#### 1. 添加组件

从右侧组件窗格,拖拽 \*\* 图表组件到编辑区。

#### 2. 绑定数据

从左侧数据列表中,拖拽度量"剩余库存"到图表组件Y轴,拖拽维度"产品种类"到标记组颜色区域。

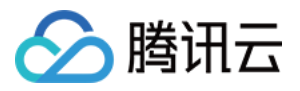

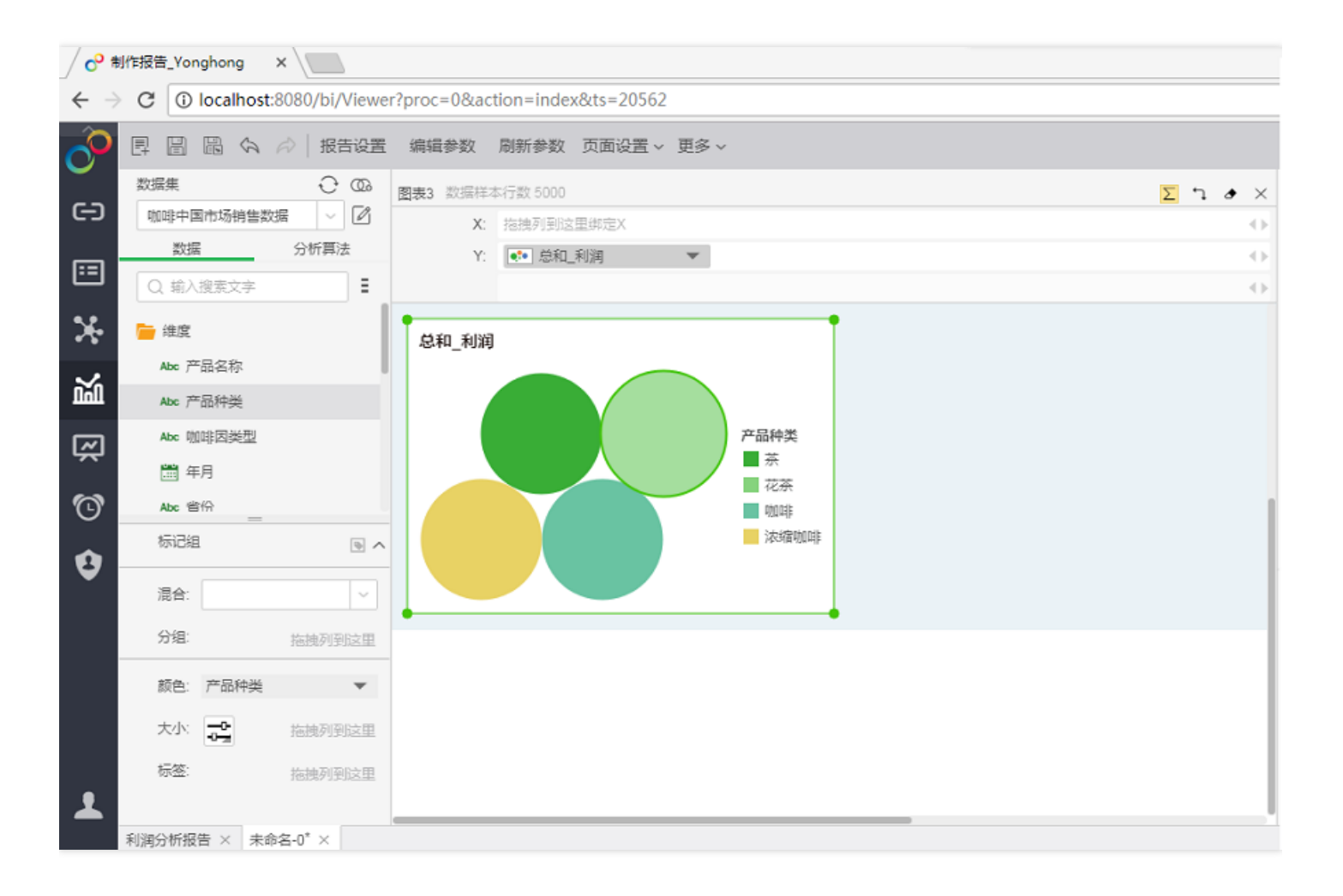

最终得到如下气泡图,每个颜色的气泡代表一种产品类,气泡越大,该类产品库存越多。

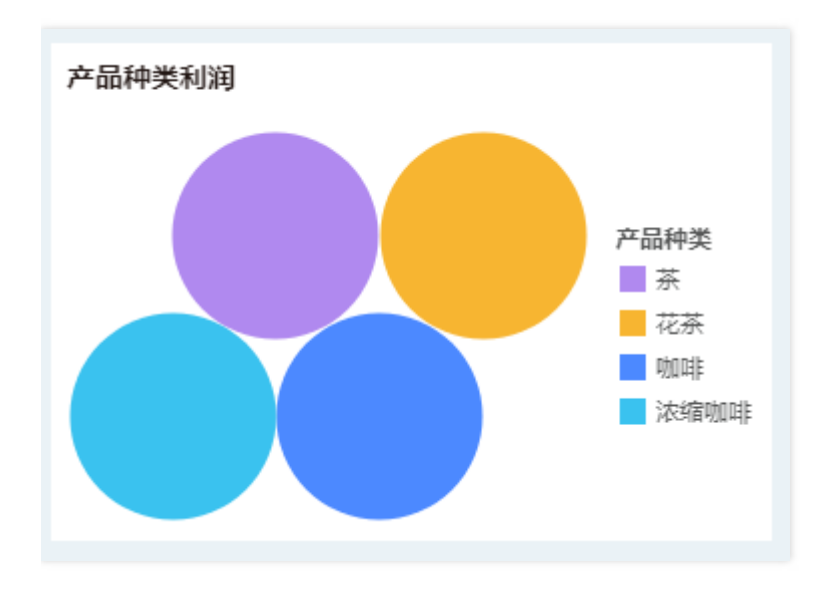

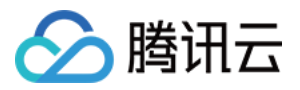

### 如何做流向分布

最近更新时间:2018-09-14 19:06:44

流向分布通常采用组织架构图。本节以咖啡订单的分布为例,向您介绍如何采用组织架构图做流向分布。

### 1. 添加组件

从右侧组件窗格,拖拽 🎫 图表组件到编辑区。

#### 2. 绑定数据

从左侧数据列表中,拖拽维度"市场分布"、"省份"、"门店"到组织图区域。

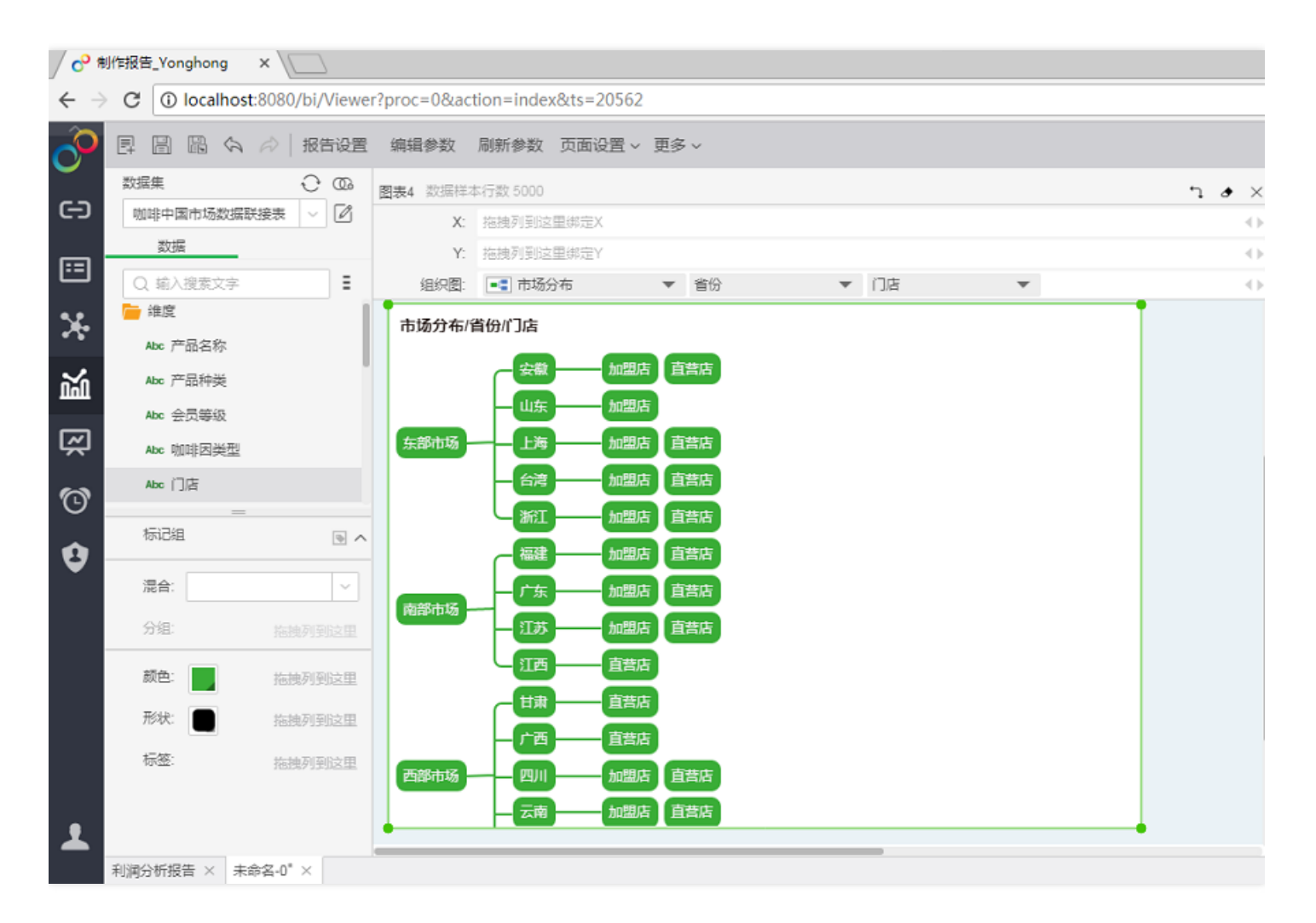

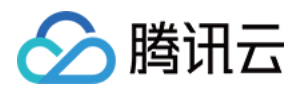

### 3. 设置标签

3.1 从左侧数据列表中,拖拽度量"订单ID"到标记组标签区域。

3.2 在标记组标签区域,打开菜单选择【度量】>【精确不同值计数】,这样可根据订单 ID 的不同,统计并显示出 订单数量。

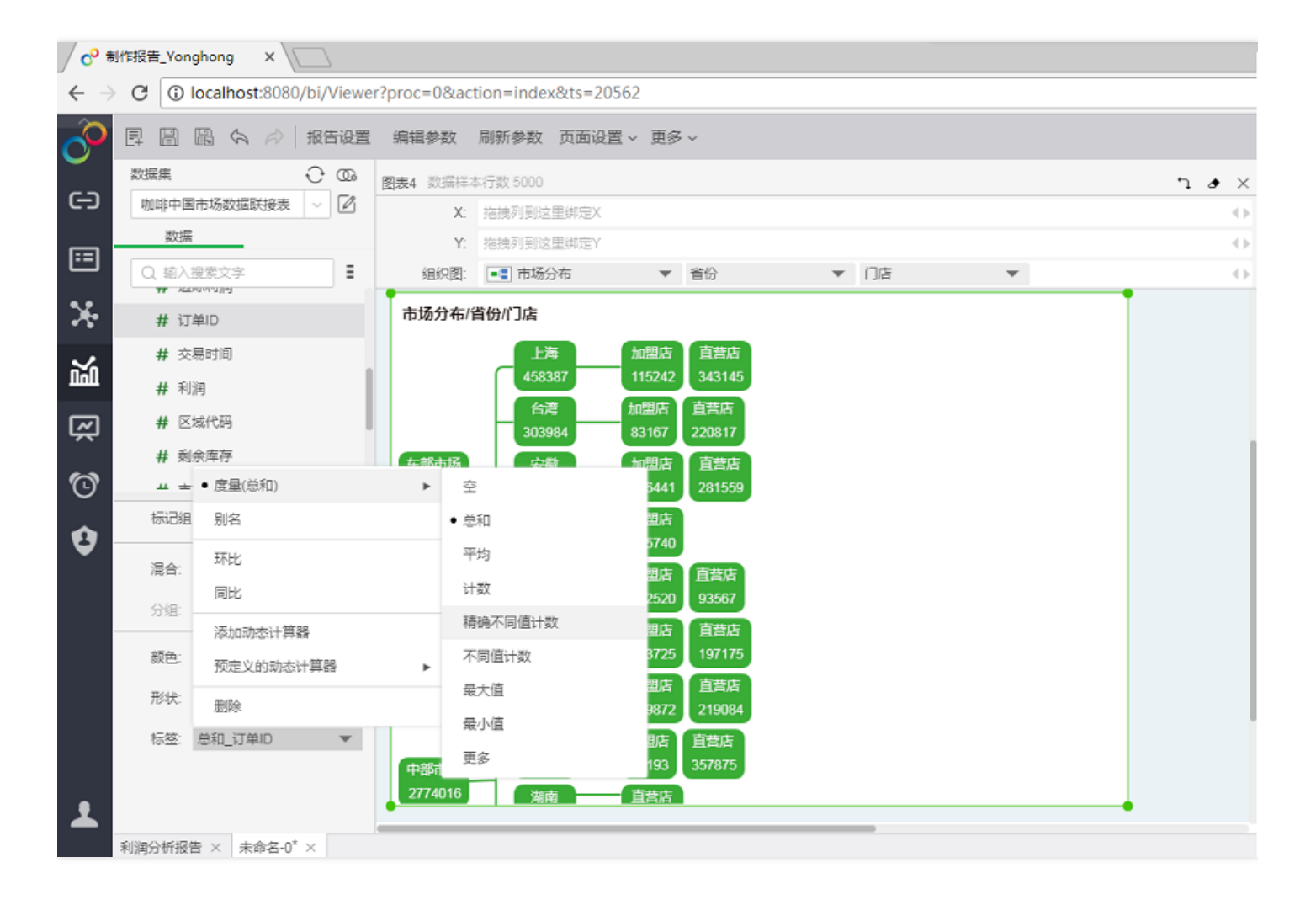

最终订单分布流向图如下。

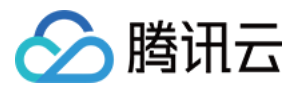

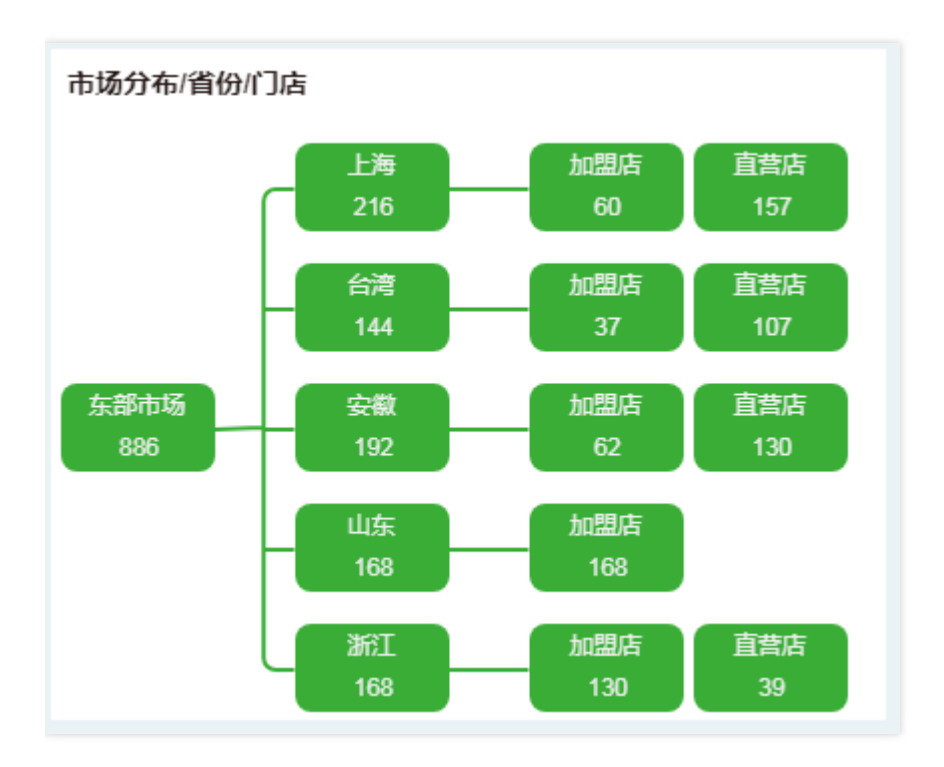

## 如何做出一张地图

最近更新时间:2018-09-14 19:06:55

地图直观显示了不同区域的数据信息。用户可以通过地图来统计不同区域的销售等指标。本节以咖啡中国数据联接 表为例,向您介绍如何做出一张咖啡销售额地图。

#### 1. 添加组件

🔗 腾讯云

从右侧组件窗格,拖拽 🎌 地图图表组件到编辑区。

#### 2. 转换地图列

在左侧数据列表中,选择维度"省份",在"更多"菜单中选择【转换为地图列】。

#### 3. 匹配地理信息

3.1 在地图列对话框中,选择地理信息为"中国",以"省"显示地图。

| 地图列            |                                                                     | × |
|----------------|---------------------------------------------------------------------|---|
| 地理信息:<br>地理数据: | 中国     ✓       ● 省     市     ○ 大区       数据未匹配     ③       ● 陶藏无数据区域 |   |
|                | 确定取消                                                                |   |

3.2 单击"数据未匹配",将数据中的地理信息与产品中的地理信息进行匹配。

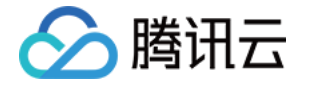

| 地理数据匹配    |         |                                          |   |
|-----------|---------|------------------------------------------|---|
| 算法: 默认    | ~       | 搜索:                                      |   |
| 上海        |         | Shanghai, CHN-SHN(Shanghai, 上海, CHN-SHN) |   |
|           |         | Qinghai, CHN-QNG(Qinghai, 青海, CHN-QNG)   |   |
|           |         | Zhejiang, CHN-ZHJ(Zhejiang, 浙江, CHN-ZHJ) |   |
|           |         | Macau, CHN-MAC(Macau, 澳门, CHN-MAC)       |   |
|           |         | Hunan, CHN-HUN(Hunan, 湖南, CHN-HUN)       |   |
| ✔ 显示已匹配数据 |         |                                          | _ |
| 系统设置      | 地标      | 添加                                       |   |
| 云南        | CHN-YNN | 删除                                       | ٦ |
| 台湾        | CHN-TWN | 一日の                                      | ĥ |
| 四川        | CHN-SCH |                                          |   |
| 安徽        | CHN-ANH |                                          |   |
| 山东        | CHN-SHD |                                          |   |
| 广东        | CHN-GND |                                          |   |
| 广西        | CHN-GNG |                                          |   |
| 江苏        | CHN-JNS |                                          |   |
|           |         |                                          |   |
|           |         | <b>府</b> 完 即選                            |   |
|           |         | WEAL HUIF                                |   |

#### 4. 绑定数据

从左侧数据列表中,拖拽地图列"省份"到图表组件地标行,得到地图。

### 5. 设置渲染方式

在绑定区域中,打开地标行"省份"的操作菜单,选择【区域渲染】,改变地图的渲染方式。

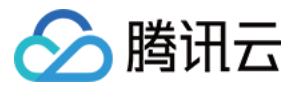

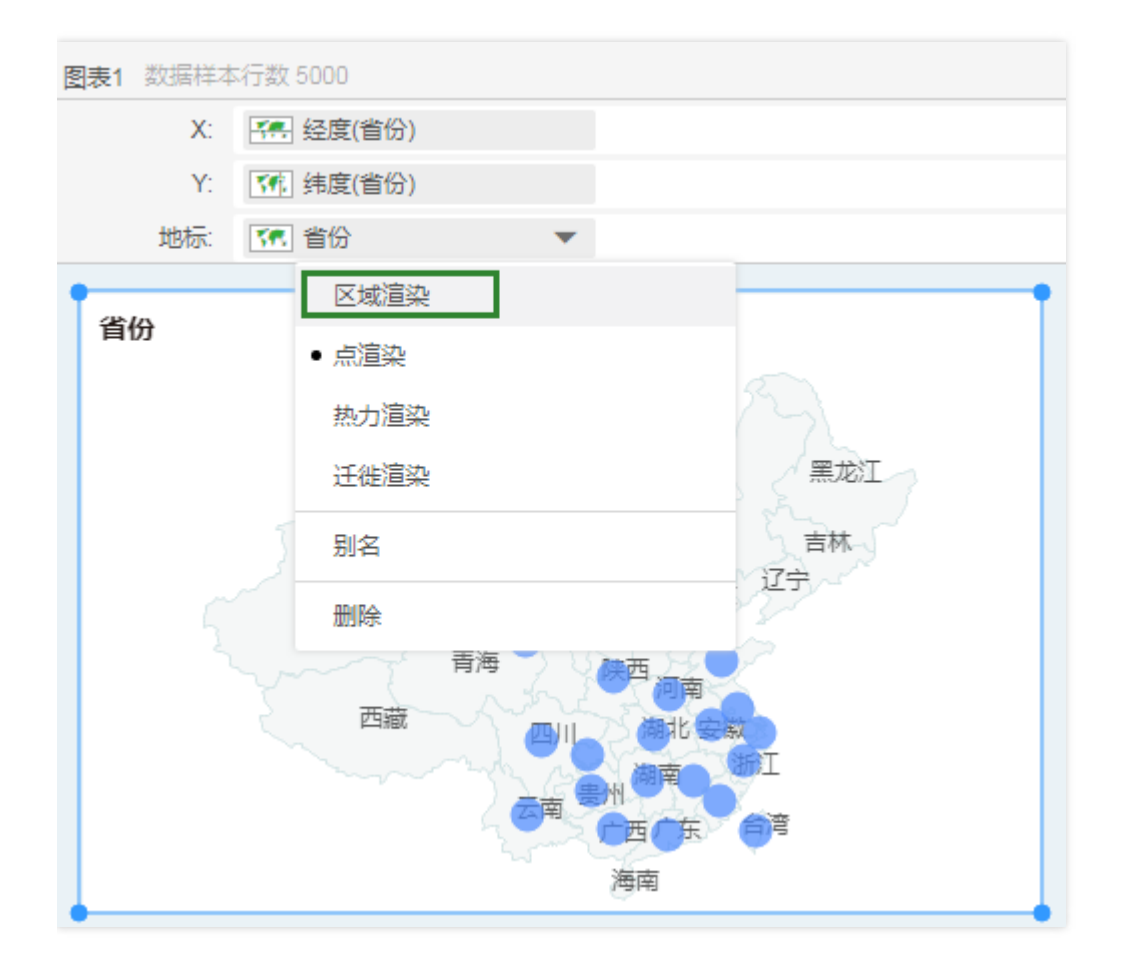

#### 6. 设置标签

从左侧的数据列表中,拖拽度量"销售额"到标记组标签区域。该地图将呈现各地区的销售数据。

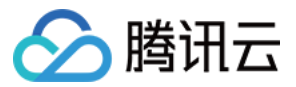

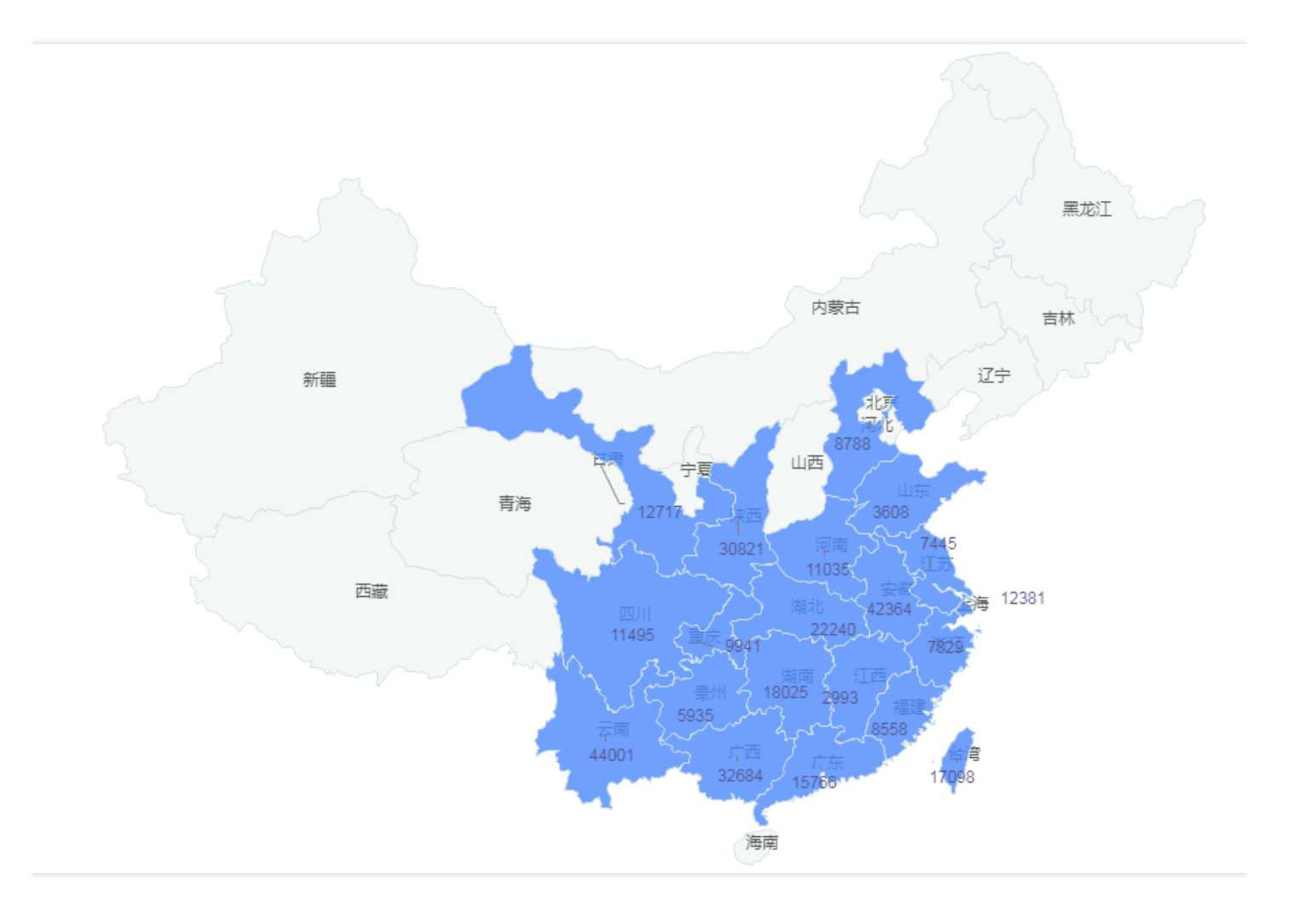

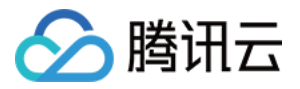

## 如何做多指标综合性分析

最近更新时间:2018-09-14 19:07:03

多指标综合性分析通常采用雷达图。以咖啡市场的销售额和利润额为例,向您介绍如何使用雷达图做多指标综合性分析。

#### 1. 添加组件

从右侧组件窗格,拖拽 🧖 雷达图表组件到编辑区。

#### 2. 绑定数据

在左侧数据列表中,拖拽维度"市场分布"到图表组件X轴,拖拽度量"销售额"和"利润"到Y轴。

#### 3. 设置标记

如果需要在一个雷达图中,显示多个指标,就要改变雷达图的混合方式。在标记组区域,选择混合方式为"重叠"。

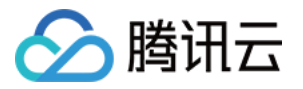

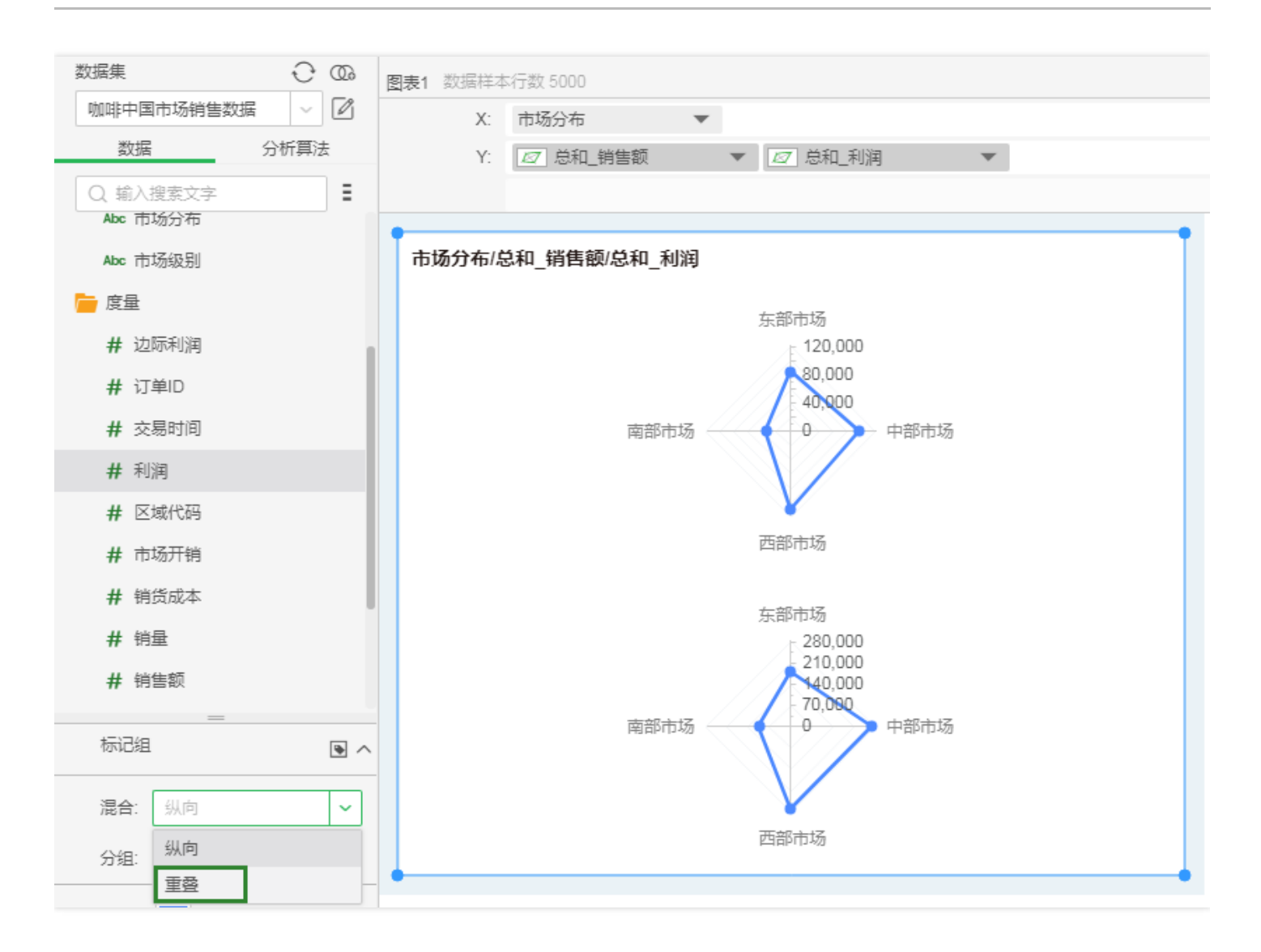

最终得到如下雷达图。

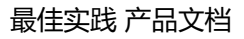

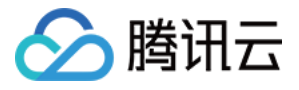

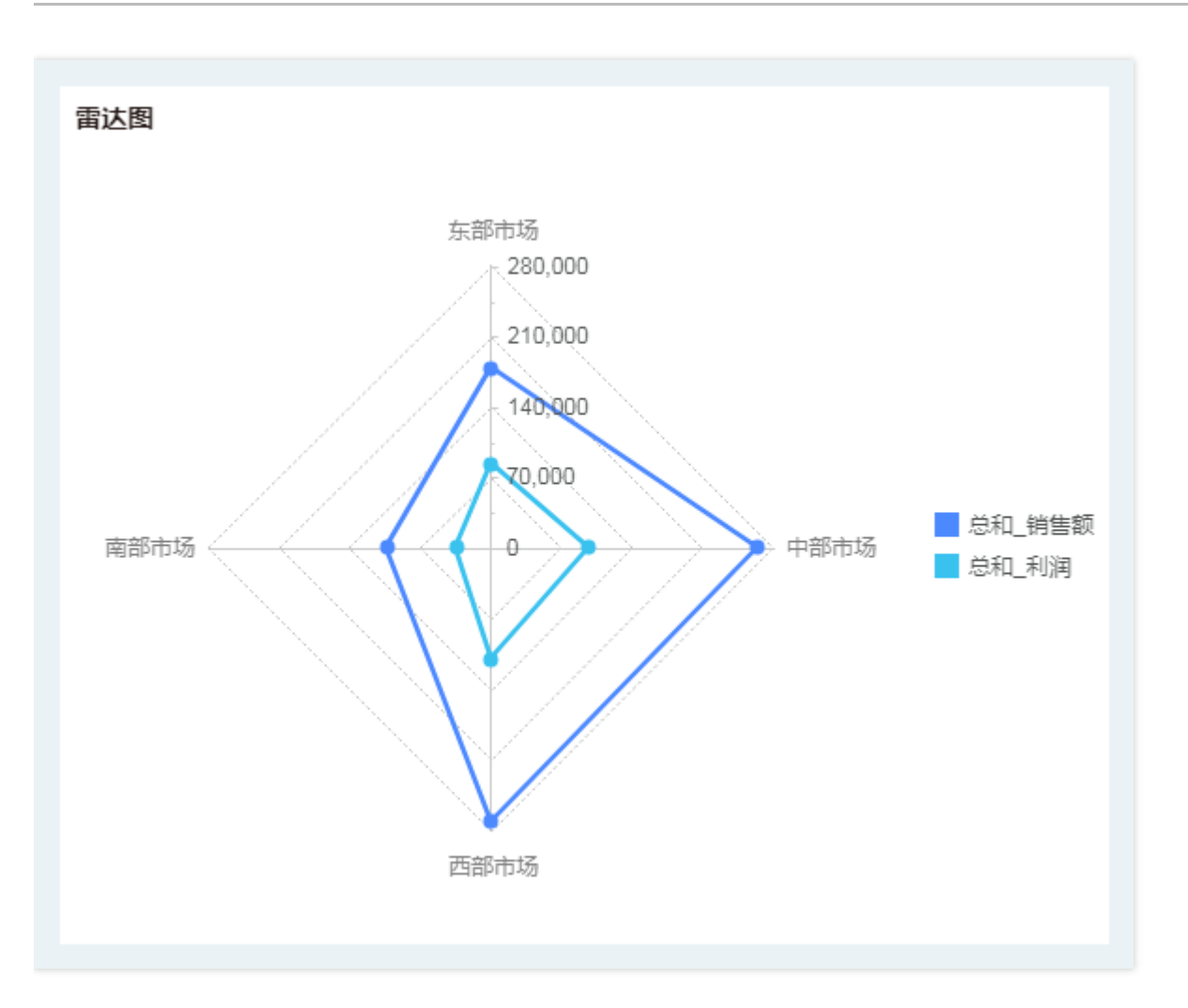

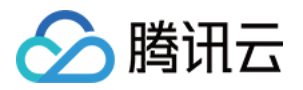

### 如何做瀑布图

最近更新时间:2018-09-14 19:07:12

瀑布图可显示数据的累积效果,并在最后进行汇总。以市场销售收入为例,向您介绍如何做瀑布图分析。

### 1. 添加组件

从右侧组件窗格,拖拽 •••• 瀑布图表组件到编辑区。

### 2. 绑定数据

在左侧数据列表中,拖拽维度"市场分布"到图表组件X轴,拖拽度量"销售额"到Y轴。 最终得到如下瀑布图。

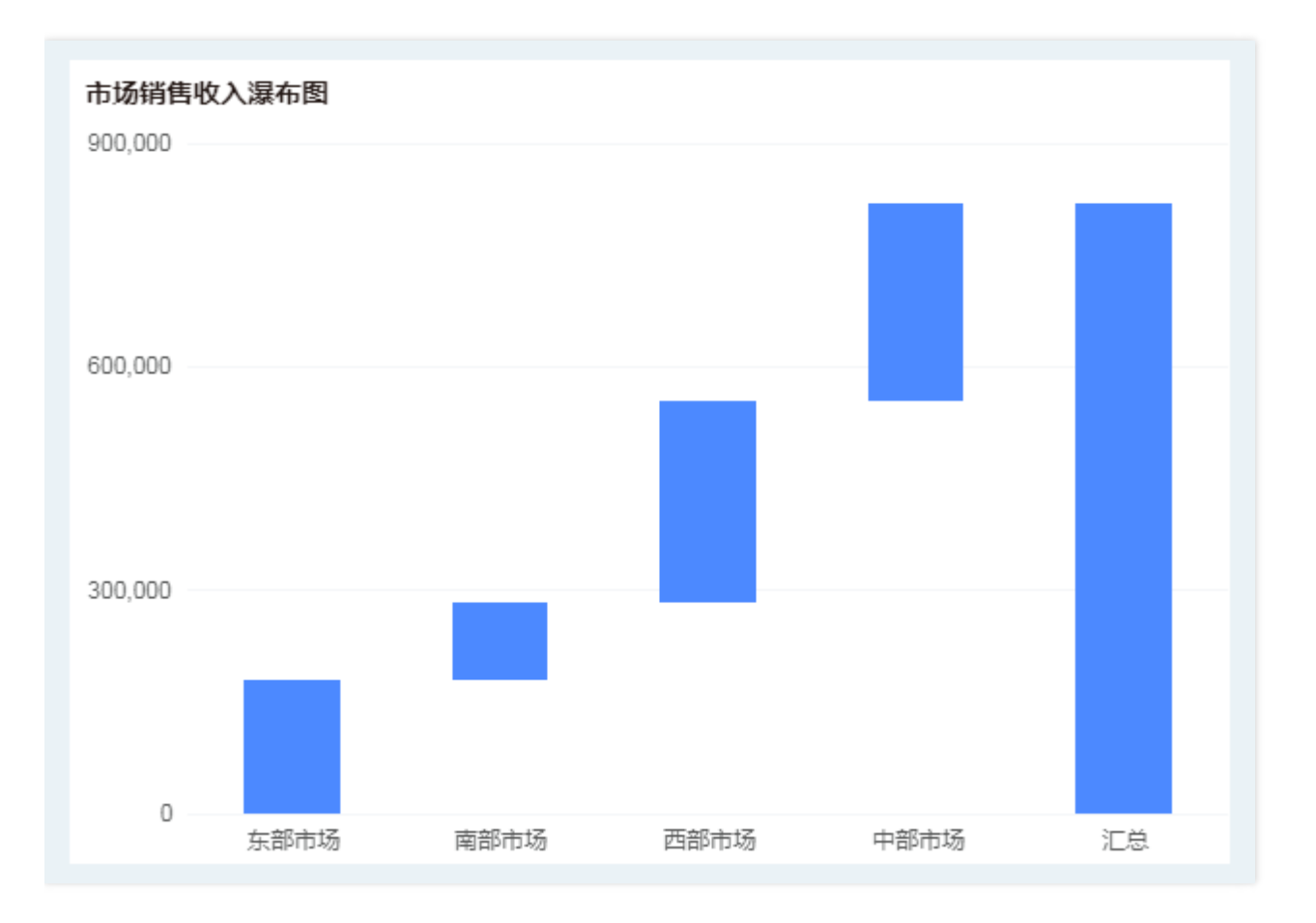

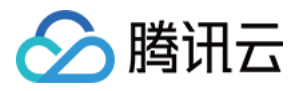

## 如何做仪表 (企业版功能)

最近更新时间:2018-09-14 19:07:20

仪表常用来展示汇总数据。本节使用咖啡中国数据联合表,向您介绍如何使用仪表统计产品销售总额。

#### 1. 添加组件

从右侧组件窗格,拖拽 🗥 仪表组件到编辑区。

#### 2. 绑定数据

从左侧数据列表中,拖拽度量"销售额"到仪表区域。

#### 3. 设置仪表样式

3.1 选中仪表组件,在右侧"常规"窗格中单击"仪表样式"。3.2 在弹出对话框,选择所需的仪表盘样式。

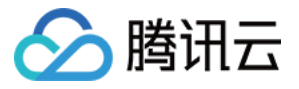

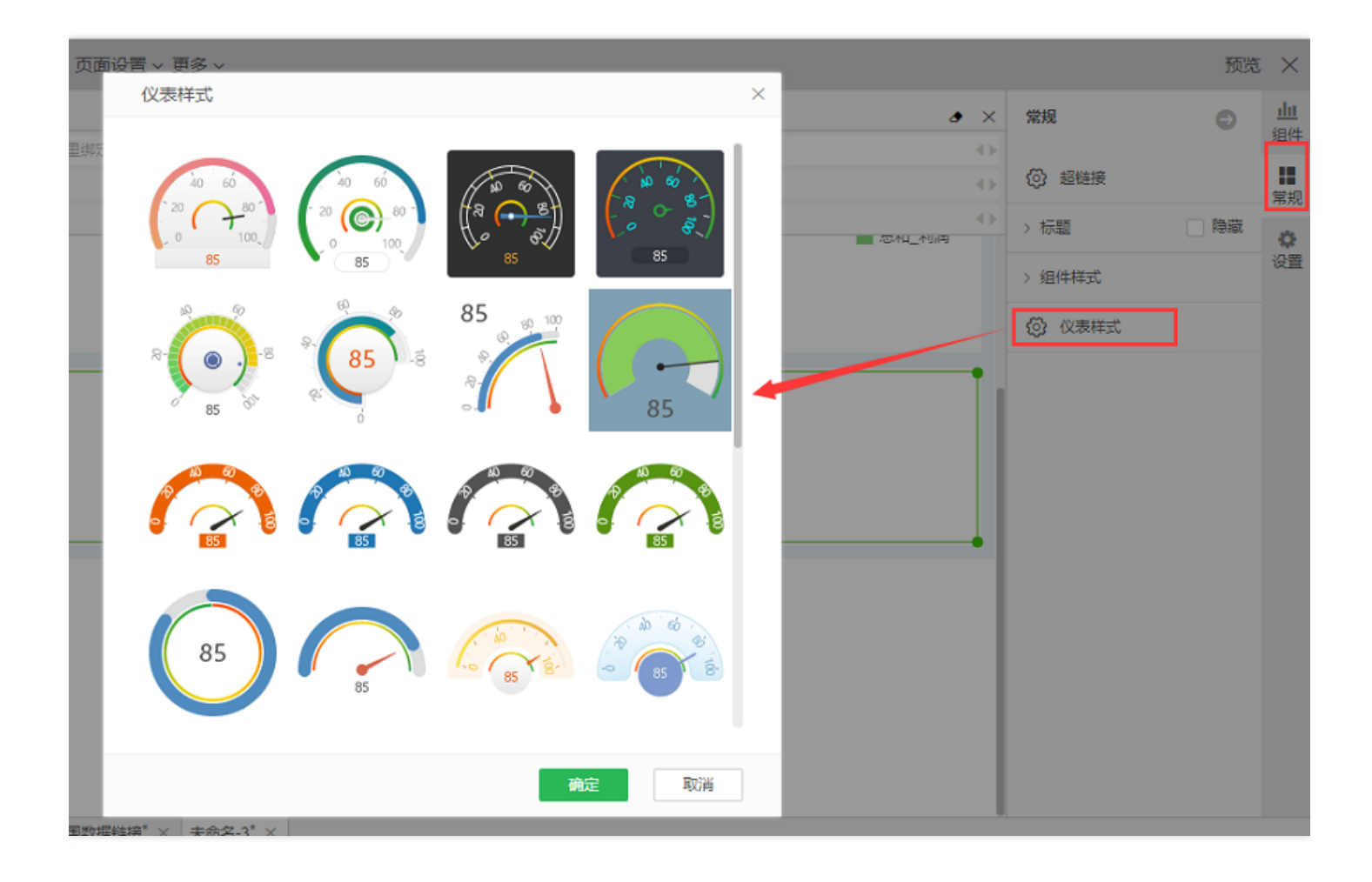

最终得到如下仪表盘。

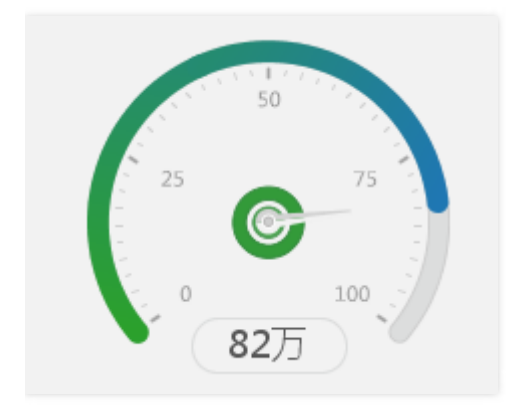

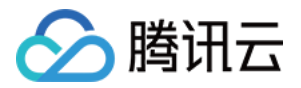

### 如何做一维表

最近更新时间:2018-09-14 19:07:28

表格是展示数据的载体,可以绑定任意一数据集的多个字段;既可以展示细节数据,也可以显示统计数据。本节使 用咖啡中国数据联接表,向您介绍如何用一维表展示产品销售额和利润额。

#### 1. 添加组件

从右侧组件窗格,拖拽 === 表组件到编辑区。

#### 2. 绑定数据

在左侧数据列表中,先后拖拽维度"产品名称",度量"销售额"、"利润"到绑定区域的数据列。 最终得到如下表。

| 咖啡中国市场销售数据 |        |       |  |  |  |  |
|------------|--------|-------|--|--|--|--|
| 产品名称       | 总和_销售额 | 总和_利润 |  |  |  |  |
| 爱尔兰咖啡      | 62248  | 23507 |  |  |  |  |
| 安摩拉多咖啡     | 26269  | 9602  |  |  |  |  |
| 薄荷花茶       | 35710  | 17166 |  |  |  |  |
| 伯爵茶        | 66772  | 24672 |  |  |  |  |
| 大吉岭茶       | 73151  | 29373 |  |  |  |  |
| 哥伦比亚咖啡     | 128311 | 55912 |  |  |  |  |
|            |        |       |  |  |  |  |

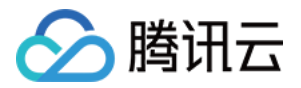

### 如何做二维表(企业版功能)

最近更新时间:2018-09-14 19:07:36

二维表,又叫交叉表,可以绑定任意一数据集的多个字段。二维表常用来显示分类汇总数据。本节使用咖啡中国数 据联接表,向您介绍如何用二维表展示产品销售额和利润额。

#### 1. 添加组件

从右侧组件窗格,拖拽 🖽 交叉表组件到编辑区。

#### 2. 绑定数据

在左侧数据列表中,先后拖拽维度"年月""市场分布"到绑定区域列表头,维度"产品名称"到绑定区域行表头,再拖拽 度量"销售额"到绑定区域的汇总,得到如下表格。

| 咖啡中国市场销售数据 |        |        |        |        |            |        |        |                   |  |  |
|------------|--------|--------|--------|--------|------------|--------|--------|-------------------|--|--|
| 2015-01-01 |        |        |        |        | 2015-02-01 |        |        |                   |  |  |
|            | 东部市场   | 南部市场   | 西部市场   | 中部市场   | 东部市场       | 南部市场   | 西部市场   | 中部市场              |  |  |
| 产品名称       | 总和_销售额 | 总和_销售额 | 总和_销售额 | 总和_销售额 | 总和_销售额     | 总和_销售额 | 总和_销售额 | 总和_销售额            |  |  |
| 爱尔兰咖啡      | 200    | 450    | 700    | 1022   | 206        | 487    | 726    | 1014              |  |  |
| 安摩拉多咖啡     | 93     |        | 465    | 524    | 101        |        | 426    | 546               |  |  |
| 薄荷花茶       | 500    |        | 523    | 374    | 499        |        | 546    | 372               |  |  |
| 伯爵茶        | 219    |        | 1032   | 1311   | 243        |        | 1065   | 1288              |  |  |
| 大吉岭茶       | 562    |        | 1115   | 1162   | 560        |        | 1122   | 1197              |  |  |
|            |        |        |        |        |            |        |        | $\langle \rangle$ |  |  |

此时,阅读报告的人在看到该表时,并不知道这些数字是代表利润额、销售额、销量还是其他别的含义。所以我们 需要给这个表格加一个斜线表头。

#### 3. 制作斜线表头

3.1 选中需要设置表头的单元格,在右侧"常规"窗格,选择【表格渲染】。3.2 在表格渲染窗口中,选择"斜线渲染",并输入表头的内容,并用英文逗号(,)分隔。

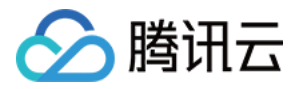

| 表格渲染 |              | ×           |
|------|--------------|-------------|
| 渲染:  | 斜线渲染         | ~           |
| 属性:  | 数据列          | 参数          |
|      | 表头内容(用','分割) | 时间,市场,销售额,产 |
|      | 始于左上点        |             |
|      |              |             |
|      |              |             |
| 脚本:  | 1            |             |
|      |              |             |
|      |              |             |
|      |              |             |
|      |              |             |
|      |              |             |
|      | ✓ 校验JS脚本语法   |             |
|      |              | 确定 取消       |
|      |              |             |

#### 最终得到如下表。

| 咖啡中国市场销售数据         |            |        |        |        |            |        |        |                   |  |
|--------------------|------------|--------|--------|--------|------------|--------|--------|-------------------|--|
| 市场 时间<br>销售额<br>产品 | 2015-01-01 |        |        |        | 2015-02-01 |        |        |                   |  |
|                    | 东部市场       | 南部市场   | 西部市场   | 中部市场   | 东部市场       | 南部市场   | 西部市场   | 中部市场              |  |
| 产品名称               | 总和_销售额     | 总和_销售额 | 总和_销售额 | 总和_销售额 | 总和_销售额     | 总和_销售额 | 总和_销售额 | 总和_销售额            |  |
| 爱尔兰咖啡              | 200        | 450    | 700    | 1022   | 206        | 487    | 726    | 101               |  |
| 安摩拉多咖啡             | 93         |        | 465    | 524    | 101        |        | 426    | 54                |  |
| 薄荷花茶               | 500        |        | 523    | 374    | 499        |        | 546    | 37                |  |
| 伯爵茶                | 219        |        | 1032   | 1311   | 243        |        | 1065   | 128               |  |
|                    |            |        |        |        |            |        |        | $\langle \rangle$ |  |

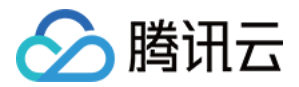

### 如何让表格做得更好看(企业版功能)

最近更新时间:2018-09-14 19:07:49

表格渲染可以让您的表格更形象好看。表、交叉表中的数值类型数据都可以进行表格渲染。本例将介绍如何对表进 行柱状渲染。

1. 在交叉表单元格区域,选中某单元格,在右侧"常规"窗格中,选择【表格渲染】,打开表格渲染对话框。

2. 在渲染下拉菜单中,选择"柱状渲染",设置渲染属性,单击【确定】。

| 表格渲染   |            |      | × |
|--------|------------|------|---|
| 渲染:    | 柱状渲染       |      | ~ |
| 属性:    | 数据列        | 参数   |   |
|        | 最大值        | 🖌 自动 |   |
|        | 显示值        |      |   |
|        | 分离标签       |      |   |
|        | 目标值        | 0    |   |
| 脚本:    | 1          |      |   |
| 7<br>7 | ✓ 校验JS脚本语法 |      |   |
|        |            | 确定即  | 消 |

最终得到如下表格。

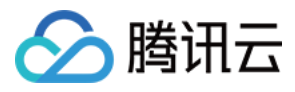

| 咖啡中国市场销售数据 |        |        |        |        |  |  |
|------------|--------|--------|--------|--------|--|--|
|            | 东部市场   | 南部市场   | 西部市场   | 中部市场   |  |  |
| 产品名称       | 总和_销售额 | 总和_销售额 | 总和_销售额 | 总和_销售额 |  |  |
| 爱尔兰咖啡      | 6262   | 11596  | 18233  | 26157  |  |  |
| 安摩拉多咖啡     | 2994   |        | 9263   | 14012  |  |  |
| 薄荷花茶       | 11991  |        | 14384  | 9335   |  |  |
| 伯爵茶        | 6507   |        | 27382  | 32883  |  |  |
| 大吉岭茶       | 14094  |        | 28773  | 30284  |  |  |
| 哥伦比亚咖啡     | 47385  | 21663  | 30352  | 28911  |  |  |
| 黄春菊花茶      | 2193   | 11183  | 25631  | 36571  |  |  |
| 绿茶         | 11576  |        | 16065  | 5209   |  |  |
| 摩卡咖啡       | 16646  | 14166  | 18874  | 35218  |  |  |
| 拿铁咖啡       |        | 15443  | 20456  |        |  |  |
|            |        |        |        |        |  |  |

腾讯云商业智能分析 BI 提供多种表格渲染方式,例如:

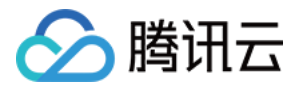

| 咖啡中国市场 | 咖啡中国市场销售数据 |       |        |   |       |        |   |       |        |   |       |
|--------|------------|-------|--------|---|-------|--------|---|-------|--------|---|-------|
|        | 东部市场       |       | 南部市场   |   |       | 西部市场   |   |       | 中部市场   |   |       |
| 产品名称   | 总和_销售额     |       | 总和_销售额 |   |       | 总和_销售额 |   |       | 总和_销售额 |   |       |
| 爱尔兰咖啡  | •          | 6262  |        | • | 11596 |        | • | 18233 |        | • | 26157 |
| 安摩拉多咖啡 | •          | 2994  |        |   |       |        | • | 9263  |        | • | 14012 |
| 薄荷花茶   | •          | 11991 |        |   |       |        | • | 14384 |        |   | 9335  |
| 伯爵茶    | •          | 6507  |        |   |       |        | • | 27382 |        | • | 32883 |
| 大吉岭茶   | •          | 14094 |        |   |       |        | • | 28773 |        | • | 30284 |
| 哥伦比亚咖啡 | •          | 47385 |        | • | 21663 |        | • | 30352 |        | • | 28911 |
| 黄春菊花茶  | •          | 2193  |        | • | 11183 |        | • | 25631 |        | • | 36571 |
| 绿茶     | •          | 11576 |        |   |       |        | • | 16065 |        |   | 5209  |
| 摩卡咖啡   | •          | 16646 |        | • | 14166 |        | • | 18874 |        | • | 35218 |
| 拿铁咖啡   |            |       |        | • | 15443 |        | • | 20456 |        |   |       |
|        |            |       |        |   |       |        |   |       |        |   |       |

| 咖啡中国市场 | 咖啡中国市场销售数据           |                  |                  |                    |  |  |  |
|--------|----------------------|------------------|------------------|--------------------|--|--|--|
|        | 东部市场                 | 南部市场             | 西部市场             | 中部市场               |  |  |  |
| 产品名称   | 总和_销售额               | 总和_销售额           | 总和_销售额           | 总和_销售额             |  |  |  |
| 爱尔兰咖啡  | <b>*</b> 6262        | * 11596          | * * 18233        | <b>★ ★ ★</b> 26157 |  |  |  |
| 安摩拉多咖啡 | : 2994               |                  | <b>★</b> 9263    | <b>★ 1</b> 14012   |  |  |  |
| 薄荷花茶   | ★· 11991             |                  | <b>★ 1</b> 14384 | <b>★</b> 9335      |  |  |  |
| 伯爵茶    | <b>*</b> 6507        |                  | ★★★ 27382        | <b>★★★</b> 32883   |  |  |  |
| 大吉岭茶   | <b>★ 1</b> 14094     |                  | ★★★ 28773        | ★★★ 30284          |  |  |  |
| 哥伦比亚咖啡 | <b>★ ★ ★ ★</b> 47385 | <b>★ ★</b> 21663 | ★★★ 30352        | ★★★ 28911          |  |  |  |
| 黄春菊花茶  | · 2193               | * 11183          | ★★★ 25631        | <b>★★★★</b> 36571  |  |  |  |
| 绿茶     | * 11576              |                  | * * 16065        | 5209               |  |  |  |
| 摩卡咖啡   | * * 16646            | <b>★ 1</b> 14166 | ★★ 18874         | ★★★★ 35218         |  |  |  |
| 拿铁咖啡   |                      | * 15443          | ★★ 20456         |                    |  |  |  |
|        |                      |                  |                  |                    |  |  |  |

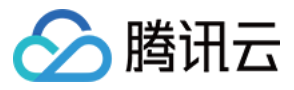

| 咖啡中国市场销售数据 |        |       |        |                              |       |        |                              |       |        |                           |       |
|------------|--------|-------|--------|------------------------------|-------|--------|------------------------------|-------|--------|---------------------------|-------|
|            | 东部市场   |       | 南部市场   |                              |       | 西部市场   |                              |       | 中部市场   |                           |       |
| 产品名称       | 总和_销售额 |       | 总和_销售额 |                              |       | 总和_销售额 |                              |       | 总和_销售额 |                           |       |
| 爱尔兰咖啡      | 1      | 6262  |        | $\mathbf{\Psi}_{\mathbf{r}}$ | 11596 |        | $\mathbf{\Psi}_{\mathbf{r}}$ | 18233 |        | Ϋ́                        | 26157 |
| 安摩拉多咖啡     | 4      | 2994  |        |                              |       |        | $\mathbf{\Psi}_{\mathbf{r}}$ | 9263  |        | $\mathbf{V}_{\mathbf{v}}$ | 14012 |
| 薄荷花茶       | 1      | 11991 |        |                              |       |        | $\mathbf{\Psi}_{\mathbf{r}}$ | 14384 |        | $\mathbf{V}_{\mathbf{v}}$ | 9335  |
| 伯爵茶        | 1      | 6507  |        |                              |       |        | Ť                            | 27382 |        | Ϋ́                        | 32883 |
| 大吉岭茶       | 1      | 14094 |        |                              |       |        | Ť                            | 28773 |        | Ϋ́                        | 30284 |
| 哥伦比亚咖啡     | 1      | 47385 |        | Ť                            | 21663 |        | Ť                            | 30352 |        | Ϋ́                        | 28911 |
| 黄春菊花茶      | 1      | 2193  |        | $\mathbf{\Psi}$              | 11183 |        | Ϋ́                           | 25631 |        | Ϋ́                        | 36571 |
| 绿茶         | 1      | 11576 |        |                              |       |        | $\mathbf{\Psi}$              | 16065 |        | <b>1</b>                  | 5209  |
| 摩卡咖啡       | 1      | 16646 |        | $\mathbf{V}$                 | 14166 |        | $\mathbf{\Psi}$              | 18874 |        | Ϋ́                        | 35218 |
| 拿铁咖啡       |        |       |        | $\mathbf{\Psi}_{\mathbf{r}}$ | 15443 |        | Ϋ́                           | 20456 |        |                           |       |
|            |        |       |        |                              |       |        |                              |       |        |                           |       |

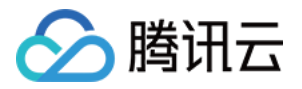

## 如何做 TOP N 排名(企业版功能)

最近更新时间:2018-09-14 19:07:57

TOP N排名意为从研究对象中得到所需的N个数据,并从排序列表中选取最大或最小的N个数据。

### 1. 添加组件

从右侧组件窗格中,拖拽 11 柱状图图表组件到编辑区。

#### 2. 绑定数据

从左侧数据列表中,拖拽维度"产品名称"到图表组件Y轴,拖拽度量"销售额"到图表组件 X 轴,生成柱图。

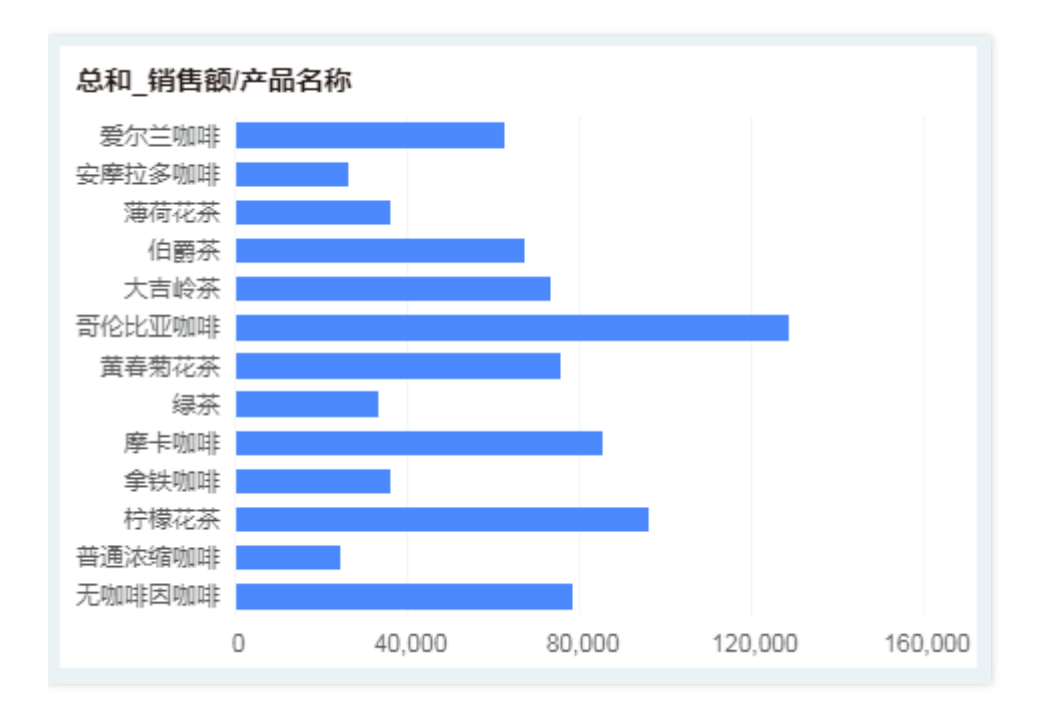

### 3. 设置高级排序

3.1 在绑定区域,打开"产品名称"的操作菜单,选择【更多排序】>【高级排序】。

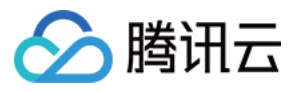

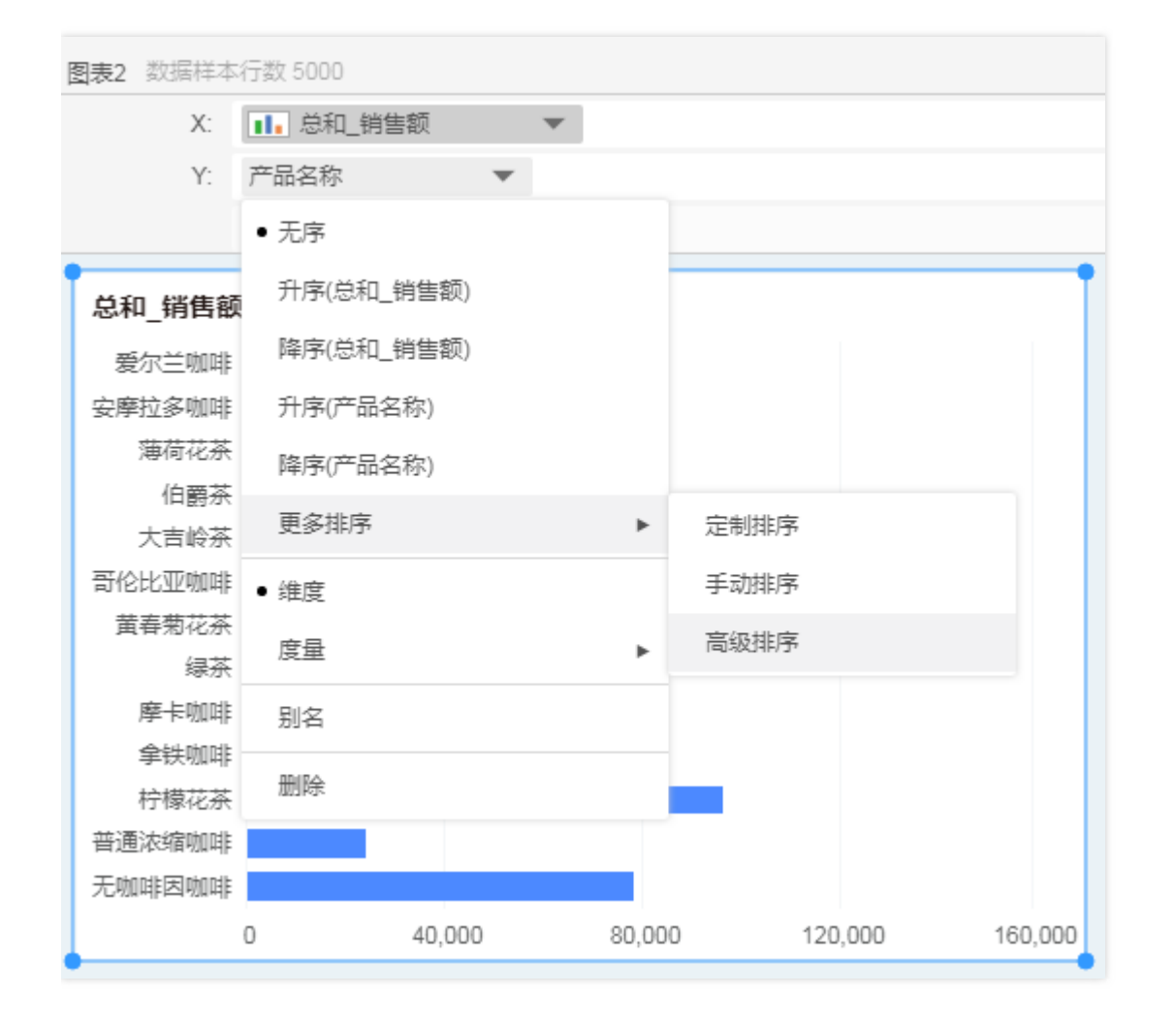

3.2 在高级排序对话框中,选择【降序】,【聚合列】;选择列为"销售额",聚合方式为"总和",即系统将根据产品的总销售额来进行排名。

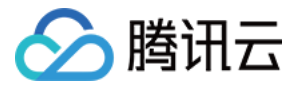

| 高级排序                             |        |                         | $\times$ |
|----------------------------------|--------|-------------------------|----------|
| 顺序<br>⑦ 无序<br>排序<br>① 值<br>④ 聚合列 |        | ○ 升序                    | • 降序     |
|                                  | 列:     | 销售额 🗸                   |          |
|                                  | 聚合:    | 总和 ~                    |          |
|                                  | 和:     | ~                       |          |
|                                  | Top N: | 5<br>] TopN以外的数据显示为"其他" |          |
|                                  |        | 确定                      | 取消       |

3.3 在 TOP N 区域,输入数字 5,即排名后,系统只展现销售额最高的五种产品。单击【确定】。最终得到如下 TOP 5 图表。

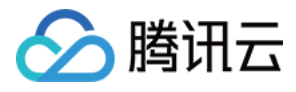

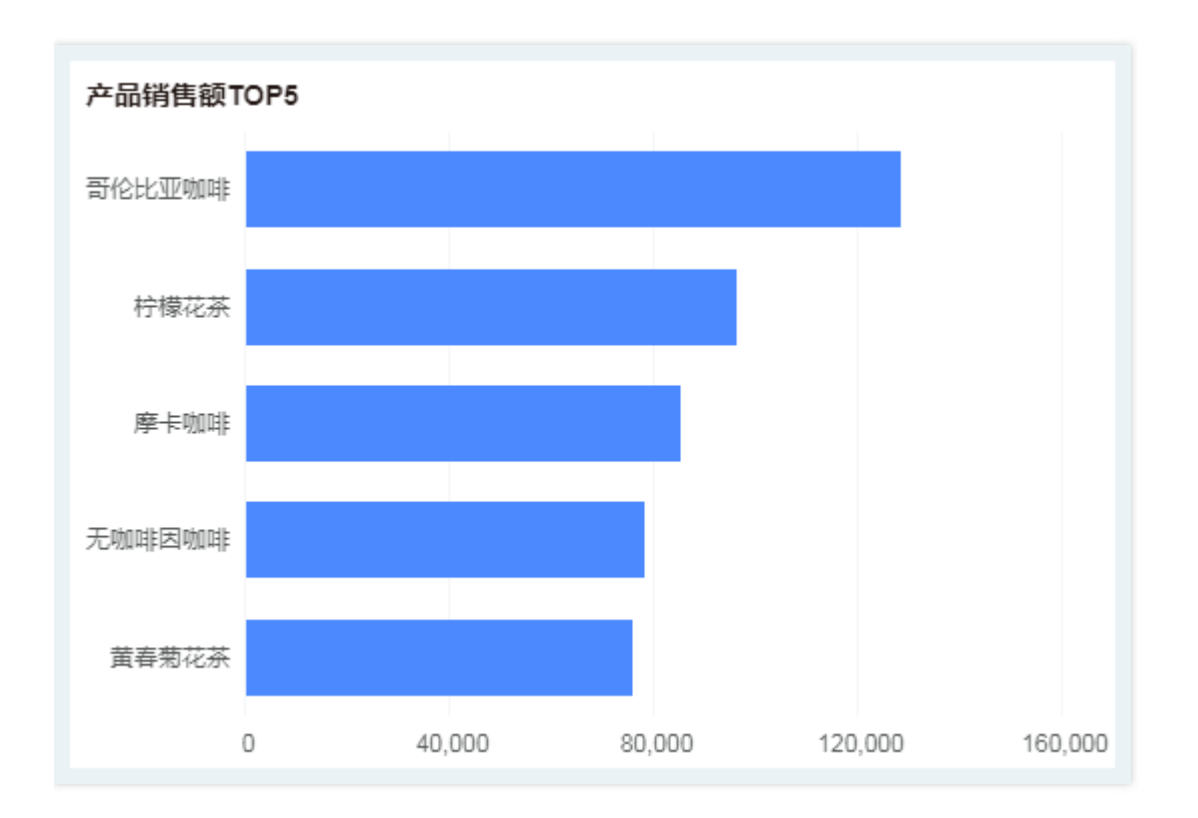

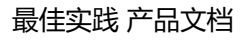

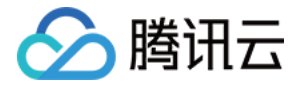

### 如何做聚焦分析(企业版功能)

最近更新时间:2018-09-14 19:08:05

笔刷和缩放工具可用于聚焦分析,产生数据联动。笔刷功能适用于表、交叉表以及图表,而缩放功能只适用于图 表。

#### 笔刷聚焦

1. 用户可直接单击笔刷按钮 上进入笔刷模式。

2. 直接在表、交叉表的内部双击(标题区域不支持),在图表的标记、图例、以及坐标上双击进入笔刷模式。

注意:当组件没有维度信息时不能进入笔刷模式。

 进入笔刷模式后,会把高亮区域的维度信息送出,来对其他组件的数据进行筛选。其中被影响的组件可以是表、 交叉表、自由式表格、图表、文本、仪表。

#### 缩放聚焦

- 1. 用鼠标单击图表中某个标记, 使该标记处于选中状态。
- 2. 单击图表右上方的缩放按钮 🔍 ,则选中的标记进入放大状态 ,倘若进入放大状态的标记有多个 ,图表可支持 Ctrl

键多选以及鼠标划选来选中标记,单击缩放按钮再次进入放大状态。

- 当对图表使用缩放功能后,会联动与其绑定数据源相同的其他组件(表,交叉表,自由式表格,图表,仪表,文本)。
- 4. 单击缩放按钮,退出缩放模式。

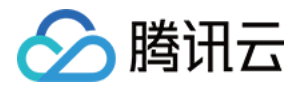

### 如何实现数据联动过滤

最近更新时间:2018-09-14 19:08:14

过滤组件,包括日期过滤组件、范围组件、列表过滤组件,可以实现全局数据的过滤筛选。当修改了过滤器组件上的选项,所有与该组件同一数据源的输出型组件(例如图表,表格,交叉表,文本和仪表)都会自动过滤出数据, 使基于任意数据的任意分析都能得到响应。本节使用咖啡中国数据联接表,以日期过滤组件为例,向您介绍如何实现数据联动过滤。

#### 1. 添加组件

从右侧组件窗格,拖拽日期过滤组件到编辑区。

#### 2. 绑定数据

从左侧的数据列表中,拖拽日期数据"年月"到日期过滤组件区域。

#### 3. 过滤数据

在日期过滤组件上,选择一个时间,系统将会对绑定相同数据源的其他组件的数据进行筛选。

| 咖啡中国市场销售   | 数据   | 年月     |    |      |    |
|------------|------|--------|----|------|----|
| 年月         | 产品种类 | 总和_销售额 | К  | 2016 | ×  |
|            | 茶    | 7444   | 1  | 2    | 3  |
| 2016-01-01 | 花茶   | 8814   | 4  | 5    | 6  |
| 2010-01-01 | 叻口□非 | 9305   | 7  | 8    | 9  |
|            | 浓缩咖啡 | 9753   | 10 | 11   | 12 |

#### 4. 设置时间过滤模式

选中日期过滤组件,在右侧"设置"窗格中,单击【模式】>【范围模式】,将时间过滤设置为范围模式,从而过滤出 指定时间段范围内的数据。

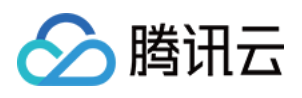

| 年月         |      |      |      |      |        |  |  |
|------------|------|------|------|------|--------|--|--|
| K          | 2016 | > •  | • K  | 2016 | ×      |  |  |
| 1          | 2    | 3    | 1    | 2    | 3      |  |  |
| 4          | 5    | 6    | 4    | 5    | 6      |  |  |
| 7          | 8    | 9    | 7    | 8    | 9      |  |  |
| 10         | 11   | 12   | 10   | 11   | 12     |  |  |
| 咖啡中国市场销售数据 |      |      |      |      |        |  |  |
| 年月         |      | 产品种类 |      |      | 总和_销售额 |  |  |
|            |      | 茶    |      |      | 7444   |  |  |
| 2016-01-01 |      | 花茶   |      |      | 8814   |  |  |
| 2010-01-01 |      | 叻口啡  |      | 930  |        |  |  |
|            |      | 浓缩咖啡 |      |      | 9753   |  |  |
|            |      | 茶    |      |      | 7201   |  |  |
| 2016-02-01 |      | 花茶   |      |      | 8574   |  |  |
|            |      | 咖啡   |      |      | 8872   |  |  |
|            |      | 浓缩咖啡 | 浓缩咖啡 |      |        |  |  |

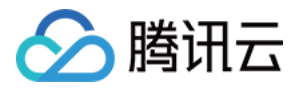

### 如何实现上卷下钻(企业版功能)

最近更新时间:2018-09-14 19:08:49

下钻是指将特定分组的数据按第二维度继续向下细分显示。而上卷,是下钻的逆过程,即收起细节数据,显示上一层级的汇总数据。以时间层次为例,向您介绍如何实现时间维度上的上卷下钻。

#### 1. 在创建数据集界面,设置您的数据层次

1.1 在元数据区域,在"更多"菜单中选择【新建日期层次】;

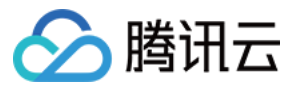

| 名称               | Q      | 别名             | 数据类型 | 格式 | 可见性 | 列过滤器 |
|------------------|--------|----------------|------|----|-----|------|
| 늘 维度             |        |                |      |    |     |      |
| Abc 产品名称         |        |                | 字符串  |    | ۲   |      |
| Abc 产品种类         |        |                | 字符串  |    | ۲   |      |
| Abc 咖啡因类型        |        |                | 字符串  |    | ۲   |      |
| Abc 省份           |        |                | 字符串  |    | ۲   |      |
| Abc 市场分布         |        |                | 字符串  |    | ۲   |      |
| Abc 市场级别         |        |                | 字符串  |    | ۲   |      |
| 🛗 YearMonth_交易时间 |        | 年月             | 时间戳  |    | ۲   |      |
| <b>广</b> 度量      |        |                |      |    |     |      |
| # 边际利润           |        |                | 整数   |    | ۲   |      |
| # 订单ID           |        |                | 整数   |    | ۲   |      |
| # 交易时间           | 2      |                | 日期   |    | ۲   |      |
| # 利润             | 7<br>5 |                | 整数   |    | ۲   |      |
| # 区域代码           | 7      |                | 整数   |    | ۲   |      |
| # 市场开销           | 7      |                | 整数   |    | ۲   |      |
| # 销货成本           | 7      |                | 整数   |    | ۲   |      |
| # 销量             | 7      |                | 整数   |    | ۲   |      |
| # 销售额            | 7      |                | 整数   |    | ۲   |      |
| # 预算_边际利润        | 2<br>/ | fy建刀 %L        | 整数   |    | ۲   |      |
| # 预算_利润          | 1      |                | 整数   |    | ۲   |      |
| # 预算_销货成本        | 4      | \$P\$2.73年1月91 | 整数   |    | ۲   |      |
| # 预算_销售          |        |                | 整数   |    | 0   |      |
| # 总成本            |        |                | 整数   |    | ۲   |      |
|                  |        |                |      |    |     |      |
|                  |        |                |      |    |     |      |
|                  |        |                |      |    |     |      |

1.2 勾选需要新建的日期层次格式,例如"年""季度\_年""月\_年",单击【确定】。

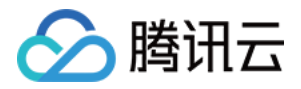

| 新建日期层次  |         |               |          |         | × |
|---------|---------|---------------|----------|---------|---|
| 日期层次名称: | 日期层次    |               |          |         | ] |
| 时间戳字段:  | □ 年季度   | ☑ 年月          | □ 年周     | □ 天     |   |
|         | □小时     | 🗌 五分钟         | □ 分钟     | □ 秒     |   |
| 整数字段:   | ✔ 年     | ✔ 季度_年        | ✔ 月_年    | 周_年     |   |
|         | □天月     | □ 天_周         | □ 小时_天   | □ 分钟_小时 |   |
|         | 🗌 秒_分钟  |               |          |         |   |
|         | 注:年,年季度 | , 年月 , 年周 , 天 | 可用于同比环比E | ]期维度的计算 |   |
|         |         |               | 确定       | 取消      |   |

1.3 元数据区生成"日期层次"文件夹,该文件夹下储存有已建好的层次。

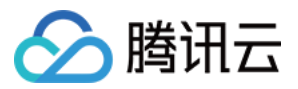

| 名称 | <b>ж</b>               | Q | 别名   | 数据类型  | 格式 | 可见性 | 列过滤器 |
|----|------------------------|---|------|-------|----|-----|------|
|    | 维度                     |   |      |       |    |     |      |
|    | 12日期层次                 |   |      |       |    | ۲   |      |
|    | 🗂 Year_交易时间            |   | 年    | 整数    |    | ۲   |      |
|    | 🗂 Quarter of Year_交易时间 |   | 季度_年 | 整数    |    | ۲   |      |
|    | 🛅 Month of Year_交易时间   |   | 月_年  | 整数    |    | ۲   |      |
|    | Abc 产品名称               |   |      | 字符串   |    | ۲   |      |
|    | Abc 产品种类               |   |      | 字符串   |    | ۲   |      |
|    | Abc 咖啡因类型              |   |      | 字符串   |    | ۲   |      |
|    | Abc 省份                 |   |      | 字符串   |    | ۲   |      |
|    | Abc 市场分布               |   |      | 字符串   |    | ۲   |      |
|    | Abc 市场级别               |   |      | 字符串   |    | ۲   |      |
|    | 🛗 YearMonth_交易时间       |   | 年月   | 时间戳   |    | ۲   |      |
| ſ  | 度量                     |   |      |       |    |     |      |
|    | # 边际利润                 |   |      | 整数    |    | Θ   |      |
|    | # 订单ID                 |   |      | 整数    |    | ۲   |      |
|    | # 交易时间                 |   |      | 日期    |    | Θ   |      |
|    | # 利润                   |   |      | 整数    |    | Θ   |      |
|    | # 区域代码                 |   |      | 整数    |    | 0   |      |
|    | # 市场开销                 |   |      | 整数    |    | 0   |      |
|    | # 销货成本                 |   |      | 整数    |    | ۲   |      |
|    | # 销量                   |   |      | 整数    |    | ۲   |      |
|    | # 销售额                  |   |      | 整数    |    | ۲   |      |
|    | # 预算_边际利润              |   |      | 整数    |    | ۲   |      |
|    | # 预算_利润                |   |      | 整数    |    | ۲   |      |
|    | # 预算_销货成本              |   |      | 整数    |    | ۲   |      |
|    | 44 2万倍 244年            |   |      | \$7%h |    | ~   |      |

**注意:**在该层次文件夹下数据段的排放顺序决定了数据段间的级别关系,默认排列在上方的数据段的级别最高,依次往下类推。

### 2. 在制作报告界面,使用数据层次,钻取数据

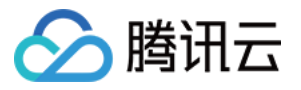

2.1 从右侧组件窗格,拖拽 🔜 表组件到编辑区。

2.2 在左侧数据列表中,拖拽"日期层次"文件夹中的维度"年""季度""月"和度量"销售收入"到绑定区域数据列。最终得到如下表。

2.3 单击绑定区域或表格区域的【+】实现下钻,可查看下一级详细数据;单击【—】实现上卷,查看上一级汇总数据。

| 咖啡中国市场销售数据 |        |        |  |  |  |  |
|------------|--------|--------|--|--|--|--|
| 年 -        | 季度_年 + | 总销售收入  |  |  |  |  |
| -          | 1 +    | 95892  |  |  |  |  |
| 2015       | 2 +    | 101760 |  |  |  |  |
| 2013       | 3 +    | 105282 |  |  |  |  |
|            | 4 +    | 98225  |  |  |  |  |
| 2016 +     | 小计     | 418652 |  |  |  |  |

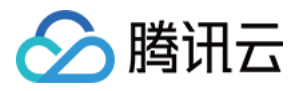

### 如何实现数据分析报告导出

最近更新时间:2018-09-14 19:08:59

报告编辑完成后,您可以将数据分析报告导出到本地电脑。

1. 在查看报告中,单击菜单栏上的【输出】按钮,在弹出的菜单中,选择需要输出的格式。

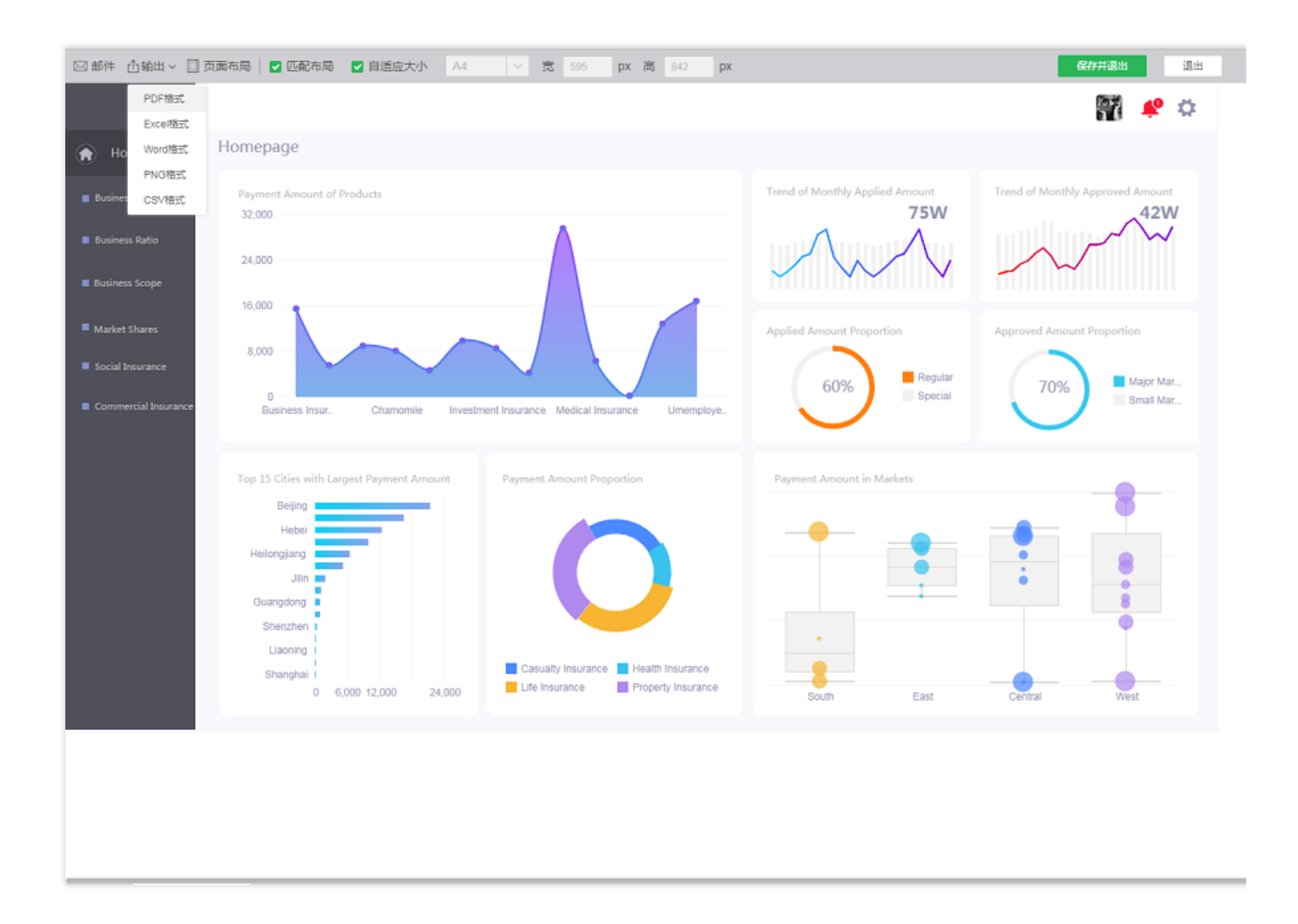

2. 在弹出窗口中, 输入文件名和保存路径, 单击【确定】, 即输出报告到本地电脑。

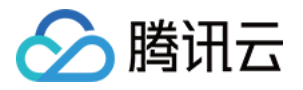

## 如何在 PC 上查看报告

最近更新时间:2018-09-14 19:09:08

- 1. 打开浏览器,在地址栏中输入 https://cloud.tencent.com/product/bi。
- 2. 单击【进入BI】, 输入用户名和密码后登录到产品页面。
- 3. 在产品首页,用户可根据需要进入添加数据源、创建数据集、制作报告、查看报告。管理员也可以进入管理系统,执行管理任务。
- 4. 单击【查看报告】, 进入查看报告界面。在这里, 您可以选择需查看的报告。单击即打开报告。

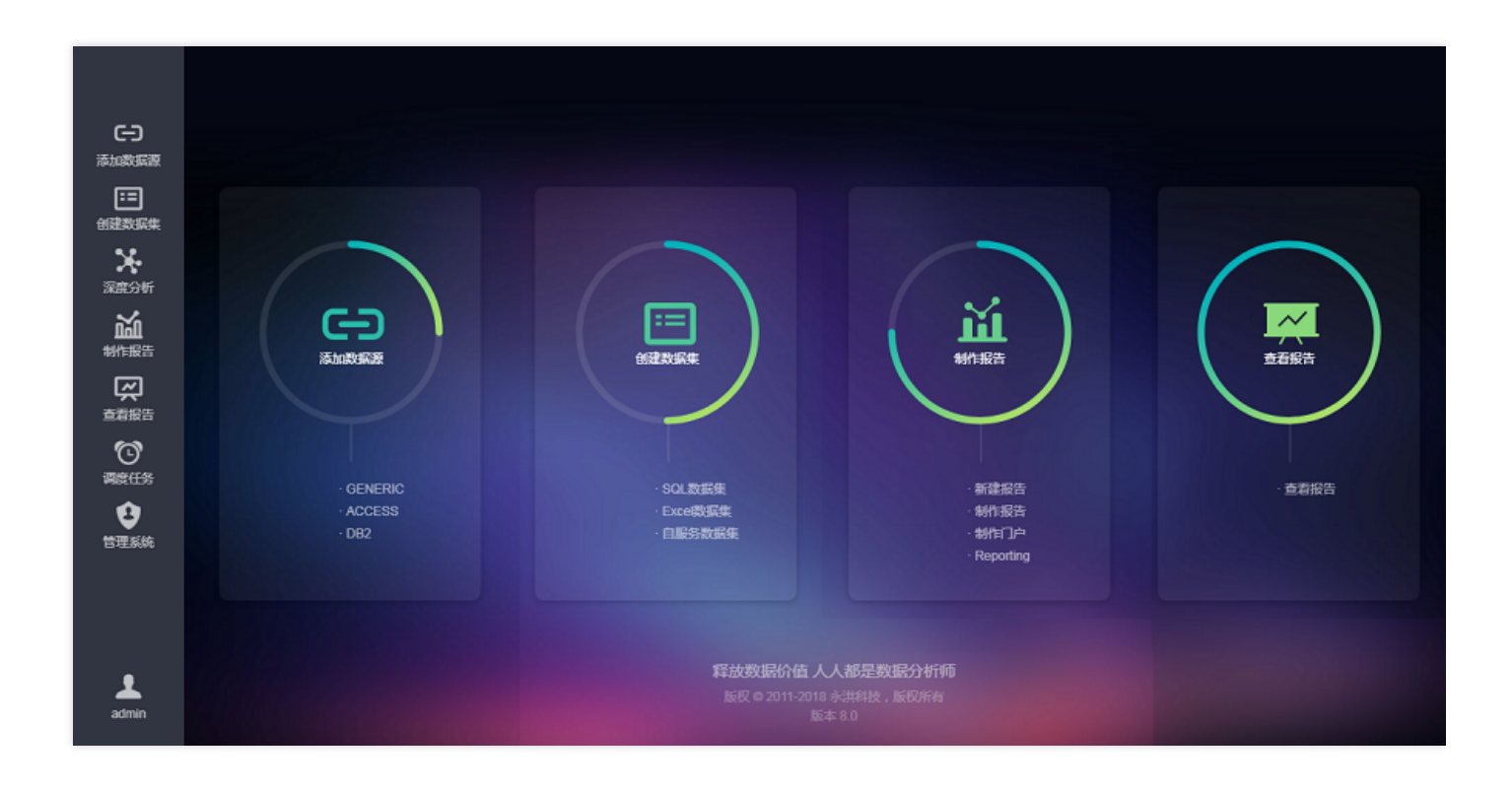

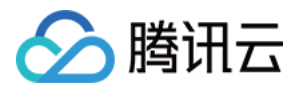

### 如何实现功能级别权限控制

最近更新时间:2018-09-14 19:09:35

1. 登录主页面后,单击【管理系统】,进入管理系统界面。

注意:如果您不是管理员,将无权进入管理系统界面。

2. 单击工具栏上的【授权编辑】,进入授权编辑界面。

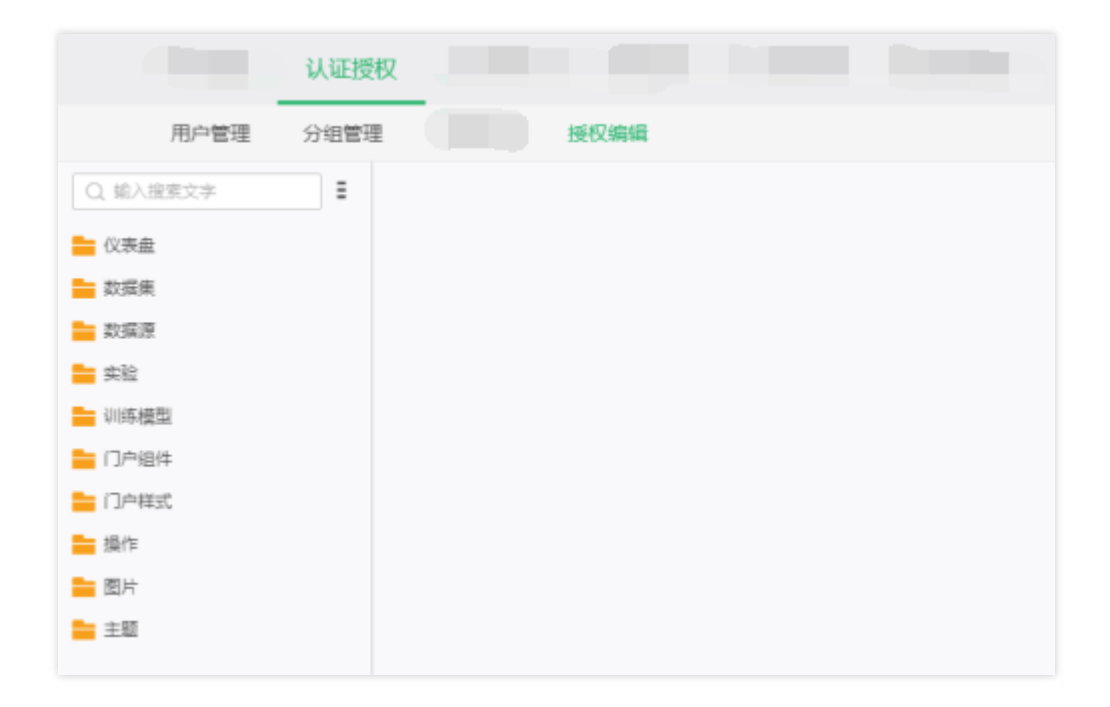

3. 在左侧目录中,选中文件夹、文件或操作,页面中出现权限列表。

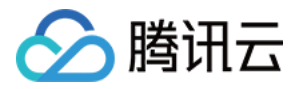

| 认证授权       |            |     |     |
|------------|------------|-----|-----|
| 用户管理 分组管理  | 授权编辑       |     |     |
| Q 编入搜索文字 ■ |            |     |     |
|            | 角色权限列表 📝   |     |     |
|            | 角色名称       | 读权限 | 写权限 |
| ■ 数据集      |            |     |     |
| 卖验         | 分组权限列表 📝   |     |     |
| ■ 初時模型     | 分组名称       | 读权限 | 写权限 |
|            |            |     |     |
| ■ 操作       | 用户权限列表 📝 🔍 |     |     |
| = ±        | 用户名称       | 读权限 | 写权限 |
|            |            |     |     |
|            |            |     |     |

4. 为单独的用户,组、或角色赋予权限。以用户权限为例。单击"用户权限列表"旁的编辑按钮,进入用户权限编辑界面。通过勾选"读权限"、"写权限",为用户分配资源的读或写权限。

| 访问权限 数据集  |     |     | 保存取消        |
|-----------|-----|-----|-------------|
| 用户 Q      | 读权限 | 5权限 |             |
| A admin   |     | ✓   |             |
| A worker  |     |     |             |
| A worker2 |     |     |             |
|           |     |     |             |
|           |     |     |             |
|           |     |     |             |
|           |     |     |             |
|           |     |     |             |
|           |     |     |             |
|           |     |     |             |
|           |     |     |             |
|           |     |     |             |
|           |     |     |             |
|           |     |     |             |
|           |     |     | 1 /1 >> [1- |

注意:操作类的权限,只有读权限,没有写权限。

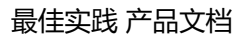

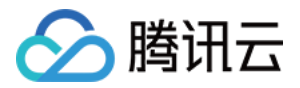

### 如何实现数据级别权限控制(企业版功能)

最近更新时间:2018-09-14 19:09:45

1. 在创建数据集界面元数据区,选中一个数据段;鼠标悬停在列过滤器区域单击,出现【编辑】字样。

| 名称                     | Q | 别名   | 数据类型 | 格式 | 可见性 | 列过滤器 |
|------------------------|---|------|------|----|-----|------|
| 🧰 維度                   |   |      |      |    |     |      |
| 📴 日期层次                 |   |      |      |    | ۲   |      |
| 🛅 Year_交易时间            |   | 年    | 整数   |    | ۲   |      |
| 🛅 Quarter of Year_交易时间 |   | 季度_年 | 整数   |    | ۲   |      |
| 🗂 Month of Year_交易时间   |   | 月_年  | 整数   |    | ۲   |      |
| Abc 产品名称               |   |      | 字符串  |    | ۲   |      |
| Abc 产品种类               |   |      | 字符串  |    | ۲   |      |
| Abc 咖啡因类型              |   |      | 字符串  |    | ۲   |      |
| Abc 省份                 |   |      | 字符串  |    | ٥   |      |
| Abc 市场分布               |   |      | 字符串  |    | ۲   |      |
| Abc 市场级别               |   |      | 字符串  |    | ۲   | 编辑   |
| 🛗 YearMonth_交易时间       |   | 年月   | 时间戳  |    | ۲   |      |
| 🧧 度量                   |   |      |      |    |     |      |
| # 边际利润                 |   |      | 整数   |    | ۲   |      |
| # 订单ID                 |   |      | 整数   |    | ۲   |      |
| # 交易时间                 |   |      | 日期   |    | ۲   |      |
| # 利润                   |   |      | 整数   |    | ۲   |      |
| # 区域代码                 |   |      | 整数   |    | ٥   |      |
| # 市场开销                 |   |      | 整数   |    | ٥   |      |
| # 销货成本                 |   |      | 整数   |    | ۲   |      |
| # 销量                   |   |      | 整数   |    | ۲   |      |
| # 销售额                  |   |      | 整数   |    | ۲   |      |
| # 预算_边际利润              |   |      | 整数   |    | ۲   |      |
| # 预算_利润                |   |      | 整数   |    | 0   |      |
| # 预算_销货成本              |   |      | 整数   |    | ۲   |      |
| # 预算_销售                |   |      | 整数   |    | ۹   |      |

2. 单击【编辑】, 打开列过滤器对话框。

3. 在可选列表中选择能看到该数据段的用户或角色,单击【添加】,然后单击【确定】。

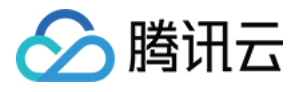

| 列过滤器              |    |       |         | × |
|-------------------|----|-------|---------|---|
| 可选列表:             |    | 已选列表: |         |   |
| 输入搜索文字            |    | 类型    | 名称      |   |
| 늘 Group1          |    | 用户    | worker  |   |
| R admin           |    | 用户    | worker2 |   |
| A worker          |    |       |         |   |
| A worker2         | 添加 |       |         |   |
| ▲ admin_role      |    |       |         |   |
| A developer_role  | 删除 |       |         |   |
| a everyone_role   |    |       |         |   |
| B groupAdmin_role |    |       |         |   |
|                   |    |       |         |   |
|                   |    |       |         |   |
|                   |    |       |         |   |
|                   |    | 荷     | 定 取消    |   |
|                   |    |       |         |   |

#### 4. 被添加的用户出现在列过滤器区域,即设置成功。

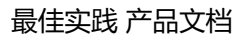

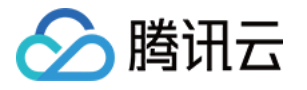

| 名称                     | Q | 别名   | 数据类型 | 格式 | 可见性 | 列过滤器           |
|------------------------|---|------|------|----|-----|----------------|
| 늘 维度                   |   |      |      |    |     |                |
| 10日期层次                 |   |      |      |    | ۲   |                |
| 🏲 Year_交易时间            |   | 年    | 整数   |    | ۲   |                |
| 🛅 Quarter of Year_交易时间 |   | 季度_年 | 整数   |    | ۲   |                |
| 🗂 Month of Year_交易时间   |   | 月_年  | 整数   |    | ۲   |                |
| Abc 产品名称               |   |      | 字符串  |    | ۲   |                |
| Abc 产品种类               |   |      | 字符串  |    | ۲   |                |
| Abc 咖啡因类型              |   |      | 字符串  |    | ۲   |                |
| Abc 省份                 |   |      | 字符串  |    | ۲   |                |
| Abc 市场分布               |   |      | 字符串  |    | ۲   |                |
| Abc 市场级别               |   |      | 字符串  |    | ۲   | worker,worker2 |
| 🛗 YearMonth_交易时间       |   | 年月   | 时间戳  |    | ۲   |                |
| 🧧 度量                   |   |      |      |    |     |                |
| # 边际利润                 |   |      | 整数   |    | ۲   |                |
| # 订单ID                 |   |      | 整数   |    | ۲   |                |
| # 交易时间                 |   |      | 日期   |    | ۲   |                |
| # 利润                   |   |      | 整数   |    | ۲   |                |
| # 区域代码                 |   |      | 整数   |    | ۲   |                |
| # 市场开销                 |   |      | 整数   |    | ۲   |                |
| # 销货成本                 |   |      | 整数   |    | ۲   |                |
| # 销量                   |   |      | 整数   |    | 0   |                |
| # 销售额                  |   |      | 整数   |    | 0   |                |
| # 预算_边际利润              |   |      | 整数   |    | 0   |                |
| # 预算_利润                |   |      | 整数   |    | 0   |                |
| # 预算_销货成本              |   |      | 整数   |    | ۲   |                |
| # 预算_销售                |   |      | 整数   |    | ۲   |                |

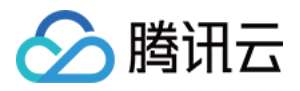

## 如何设置资源的优先级

最近更新时间:2018-09-14 19:09:51

系统中的仪表盘资源具有不同的优先级。当出现资源竞争时,系统首先执行优先级较高的资源。 执行的优先级,由用户的优先级决定。

#### 用户的优先级

当系统中发生竞争资源的行为时,对于仪表盘的执行,优先级高的用户先执行。 管理员可以在【管理系统】>【认证授权】>【用户管理页面】,设置用户的优先级。

| / ి 🛱             | C <sup>P</sup> 管理系统_Yonghong ×                              |      |               |                |           |       |              |        |         |    |
|-------------------|-------------------------------------------------------------|------|---------------|----------------|-----------|-------|--------------|--------|---------|----|
| $\leftrightarrow$ | → C ③ localhost:8080/bi/Viewer?proc=0&action=index&ts=20562 |      |               |                |           |       |              |        |         |    |
| Ô                 | 系统设置                                                        | 认证授权 | 日志管理          | 系统监控           | 资源部署      | 数据库管理 |              |        |         |    |
| œ                 | 用户管理                                                        | 分组管理 | 角色管理 拍        | 受权编辑           |           |       |              |        |         |    |
| <b>[</b> ]        | Q, 输入搜索文字                                                   | + =  |               |                |           |       |              |        |         |    |
| -                 | A admin                                                     |      | 用户信息          |                |           |       |              |        |         |    |
| *                 | A worker                                                    |      | 用户名           | s: worker      | * 昵称:     | 由印    | 箱:           | 优先级:   | P       | ~  |
| ~                 | A worker2                                                   |      | 密码设置          |                |           |       |              |        | 民氏      |    |
| القلا             |                                                             |      | 密研            | g;             | * □ 重置为03 | 5     |              | ÷      | 21E     |    |
| ۲.                |                                                             |      | 八月左白          |                |           |       |              | -<br>- | -<br>2高 |    |
|                   |                                                             |      | 7791情息<br>法制制 | 500            |           |       |              | -      |         |    |
| Ø                 |                                                             |      | 00000         | <u>68.7158</u> |           |       |              |        |         |    |
| Ĥ                 |                                                             |      | 用出真意          | 振奋色            |           |       |              |        |         |    |
| •                 |                                                             |      | LUNDER NO.    |                |           |       |              |        | 保存      | 取消 |
|                   |                                                             |      |               |                |           |       |              |        |         |    |
|                   |                                                             |      |               |                |           |       |              |        |         |    |
|                   |                                                             |      | 权限信息 📝        |                |           |       |              |        |         |    |
|                   |                                                             |      | 模块与操作权        | Z限             |           |       |              |        |         |    |
|                   |                                                             |      | 🖂 亜君          | 報告             |           |       |              |        |         |    |
|                   |                                                             |      | 资源权限列表        |                |           |       |              |        |         |    |
|                   |                                                             |      | 444 771       | -              | 67.9m     |       | NE-471779    |        | C+0105  |    |
|                   |                                                             |      | 类型            |                | 為标        |       | ISCEXPE      |        | RIXIG   |    |
|                   |                                                             |      | 素过属           | 栗              | ➡ 数据集     |       | $\checkmark$ | 2      | ×       |    |